Руководство для пользователей информационной системы BIG Data Bridge (далее – Система)

## Оглавление:

| 1. Авторизация                 |    |
|--------------------------------|----|
| 2. Обращение в техподдержку    | 4  |
| 3. Роль «Администратор»        | 5  |
| 4. Роль «Технический отдел»    |    |
| 5. Роль «HR»                   |    |
| 6. Роль «Руководитель проекта» | 20 |
| 7. Роль «Начальник участка»    |    |
| 8. Роль «Мастер»               |    |
| 9. Роль «Контролер ВИК»        | 45 |
| 10. Роль «Контролер РК»        | 49 |

# 1. Авторизация

При входе на страницу отображается данный интерфейс

Регистрация проходит через роль администратора, который создает учетную запись и передает логин- пароль пользователю

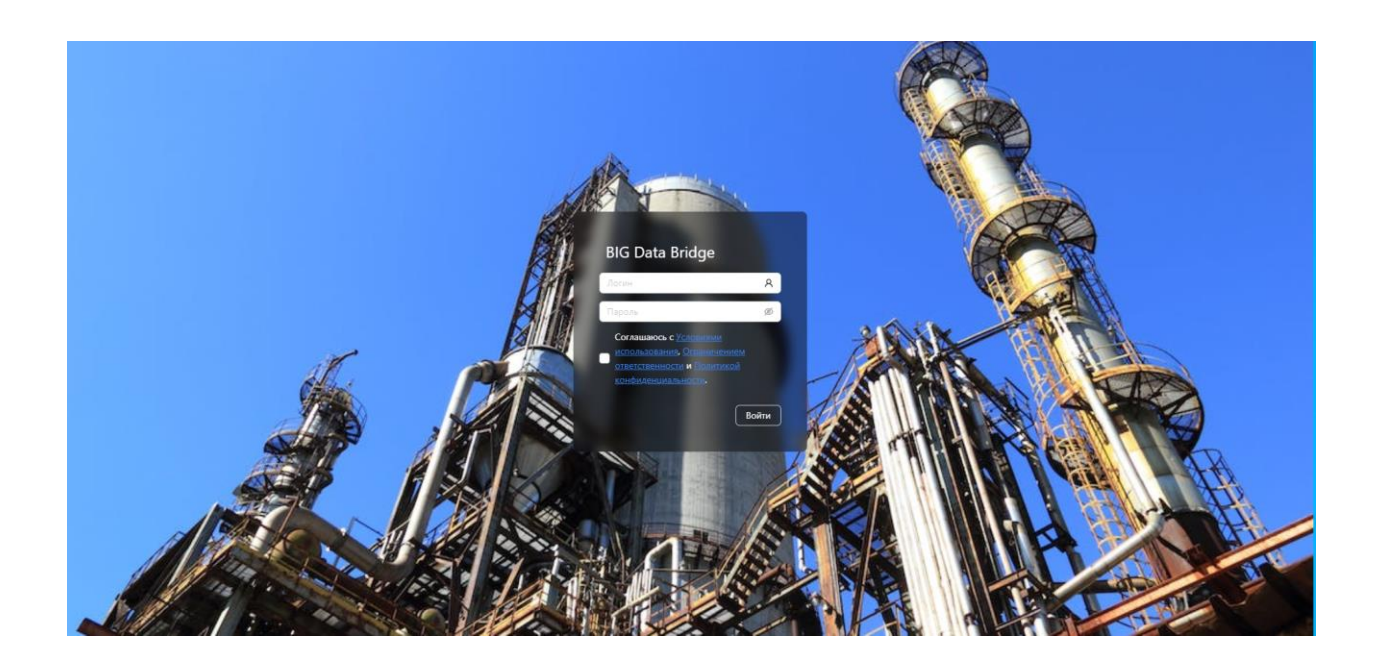

## 2. Обращение в техподдержку

Техническая поддержка информационной системы BIG Data Bridge осуществляется на всей территории РФ и доступна по номеру телефона

+7 812 770-71-27.

Email: info@baltint.group.

Служба технической поддержки работает

пн. — пт.: 09:00—17:30.

## 3. Роль «Администратор»

Пользователь с данной ролью предназначен для наполнения базы Пользователей и базы Трудовых ресурсов.

Интерфейс для данного Пользователя выглядит следующим образом:

| ۲ | Администратор 🕞                                     |
|---|-----------------------------------------------------|
| ß |                                                     |
|   |                                                     |
|   | Администратор 🗸                                     |
|   |                                                     |
|   |                                                     |
|   | информационной системы                              |
|   | Big Data Bridge                                     |
|   | территории РФ и доступна                            |
|   | по номеру телефона                                  |
|   | +/ 812 //U-/1-2/.                                   |
|   | Служба технической                                  |
|   |                                                     |
|   |                                                     |
|   | Версия информационной<br>системы Big Data Bridge —  |
|   |                                                     |
|   |                                                     |
|   | Big Data Bridge является<br>собственностью компании |
|   |                                                     |
|   |                                                     |
|   |                                                     |
|   |                                                     |
|   |                                                     |
|   |                                                     |
|   |                                                     |
|   |                                                     |
|   |                                                     |

Доступны две вкладки:

- 1) Вкладка «Пользователи»
- 2) Вкладка «Ресурсы»

# 1) Добавление новых пользователей в Систему (Вкладка «Пользователи»).

При нажатии на вкладку «Пользователи» отображается следующий интерфейс, где присутствует кнопка «Создать».

| ПОЛЬЗОВАТЕЛИ РЕСУРСЫ |                   |       |
|----------------------|-------------------|-------|
| поиск Q              | Co                | здать |
| ONΦ                  | доступ            |       |
| Администратор        | Администратор     |       |
| Контролер            | Пользователь      |       |
| Мастер               | Пользователь      |       |
| Менеджер П. П.       | Пользователь      |       |
| Начальник У.         | Пользователь      |       |
| Руководитель П.      | Пользователь      |       |
| Технический О.       | Технический отдел |       |

При нажатии кнопки «Создать» открывается окно для заполнения данных о новом пользователе.

| ПОЛЬЗОВАТЕЛИ    | РЕСУРСЫ                 |                  |       |
|-----------------|-------------------------|------------------|-------|
| поиск           | ٩                       |                  | Созда |
|                 |                         | Т доступ         |       |
| Администратор   |                         | Администратор    |       |
| Контролер       |                         | Пользователь     |       |
| Мастер          |                         | Пользователь     |       |
| Менеджер П. П.  |                         | Пользователь     |       |
| Начальник У.    | _                       | Пользователь     |       |
| Руководитель П. | Добавление пользователя |                  |       |
| Технический О.  | ФИО:                    |                  |       |
|                 |                         |                  |       |
|                 | Должность:              |                  |       |
|                 | Доступ:                 | V                |       |
|                 | Логин:                  |                  |       |
|                 |                         |                  |       |
|                 | Пароль:                 |                  |       |
|                 |                         |                  |       |
|                 |                         | Отмена Сохранить |       |
|                 |                         |                  |       |
|                 |                         |                  |       |
|                 |                         |                  |       |
|                 |                         |                  |       |
|                 |                         |                  |       |
|                 |                         |                  |       |
|                 |                         |                  |       |
|                 |                         |                  |       |
|                 |                         |                  |       |

Все поля из окна обязательно необходимо заполнять.

В разделе «Доступ» необходимо назначить уровни доступа для нового пользователя.

«Пользователь»

«Технический отдел»

«Администратор»

«Руководитель отдела»

Возможно выбрать одновременно все 4 уровня доступа:

#### Уровень доступа «Пользователь»

Позволяет Пользователю в Проекте назначать роли:

Роль «HR»,

Роль «Руководитель проекта»,

Роль «Начальник участка»,

Роль «Мастер»,

Роль «Контролер ВИК»,

Роль «Контролер РК».

#### Уровень доступа «Технический отдел»

Позволяет Пользователю создавать проекты и наполнять их схемами, работами.

#### Уровень доступа «Администратор»

Позволяет Пользователю создавать новых пользователей и добавлять в систему трудовые ресурсы.

Логин обязательно заполняется на английском языке.

При нажатии кнопки «Сохранить» пользователь считается созданным.

Для того, чтобы новый пользователь мог войти в Систему, ему необходимо передать пару «Логин – пароль»

Если создавать нового пользователя не нужно, то необходимо нажать кнопку «Отмена».

Изменение логина пароля пользователя. В случае необходимости есть возможность изменить логин и пароль. Для этого необходимо:

1) В строке для поиска ввести фамилию/имя/отчество. Результатом поиска станет создание пользователя по заданным параметрам.

| ПОЛЬЗОВАТЕЛИ РЕСУРСЫ |                   |
|----------------------|-------------------|
| поиск Q              | Создать           |
| ΦVO T                | ДОСТУП            |
| Администратор        | Администратор     |
| Контролер            | Пользователь      |
| Мастер               | Пользователь      |
| Менеджер П. П.       | Пользователь      |
| Начальник У.         | Пользователь      |
| Руководитель П.      | Пользователь      |
| Технический О.       | Технический отдел |
| ПОЛЬЗОВАТЕЛИ РЕСУРСЫ |                   |
| Администратор Q      | Создать           |
| OΝΦ                  | <b>т</b> доступ   |
| Администратор        | Администратор     |

2) Нажать на строку, в которой обозначен искомый пользователь. При нажатии на строку открывается окно с ранее введенными параметрами.

При нажатии на область с введенными параметрами есть возможность их удалить/внести необходимые корректировки.

| Администратор |                  |                 | Созд |
|---------------|------------------|-----------------|------|
| ΦΝΟ           |                  | ▼ ДОСТУП        |      |
| Администратор |                  | Администрато    | p    |
|               |                  |                 |      |
|               |                  |                 |      |
|               |                  |                 |      |
|               |                  |                 | _    |
| Редактир      | ование пользоват | еля             |      |
|               | ФИО:             | Администратор   |      |
|               |                  |                 |      |
|               | Должность:       | админ           |      |
|               | Доступ:          | Администратор × |      |
|               | Логин:           | admin           |      |
|               | _                |                 |      |
|               | Пароль:          | 111             |      |
|               |                  |                 |      |
| Улалит        |                  | Отмена          |      |
| Здалин        |                  | Coxpaning       | •    |
|               |                  |                 |      |

3) Нажать кнопку «Сохранить».

### Добавление новых трудовых ресурсов в Систему (Вкладка «Ресурсы»).

Для того, чтобы добавить в Систему трудовые ресурсы необходимо нажать на Вкладку «Ресурсы».

| ПОЛЬЗОВАТЕЛИ РЕСУРСЫ |   |     |           |        |
|----------------------|---|-----|-----------|--------|
| поиск                | Q |     | Ca        | оздать |
| ΟΝΦ                  |   | тип | ПРОФЕССИЯ |        |
| СварщикА             |   | TP  | Сварщик   |        |
| СварщикБ             | • | ТР  | Сварщик   |        |
| СварщикВ             | - | TP  | Сварщик   |        |

На данной странице отображается весь список трудовых ресурсов, занесенных в Систему.

#### Создание трудовых ресурсов:

1) Для добавления трудовых ресурсов в Систему необходимо нажать на кнопку «Создать».

| ПОЛЬЗОВАТЕЛИ РЕСУРСЫ |     |           |
|----------------------|-----|-----------|
| поиск                |     | Создать   |
| ΟΝΦ                  | ТИП | ПРОФЕССИЯ |
| СварщикА             | TP  | Сварщик   |
| СварщикБ             | ТР  | Сварщик   |
| СварщикВ             | TP  | Сварщик   |

#### При нажатии на кнопку откроется окно с параметрами трудового ресурса.

| coopagneo |                    |                  |  |
|-----------|--------------------|------------------|--|
|           | Добавление ресурса |                  |  |
|           | ФИО:               |                  |  |
|           | Профессия:         | ~ )              |  |
|           | Разряд:            |                  |  |
|           | Стоимость часа:    |                  |  |
|           | Допуски:           | V                |  |
|           | Клеймо 1:          |                  |  |
|           | Клеймо 2:          |                  |  |
|           | Комментарий:       |                  |  |
|           |                    |                  |  |
|           |                    | Отмена Сохранить |  |
|           |                    |                  |  |

- 2) Необходимо заполнить параметры трудового ресурса: Фамилию, имя, отчество, профессию (Сварщик/Монтажник/ иное), разряд, стоимость часа, допуски, клеймо, комментарий.
- 3) Нажать кнопку «Сохранить»

## 4. Роль «Технический отдел»

Пользователь с данной ролью предназначен для создания:

- 1) Проекта
- 2) Объектов в Проекте
- 3) Заданий и загрузки схем
- 4) Наполнения заданий работами

После ввода логина пароля пользователя с уровнем доступа «Технический отдел» будет представлен стартовый экран

| Добавить      |                      |           | Q      |
|---------------|----------------------|-----------|--------|
| ПРОЕКТЫ       |                      | найдено ( | 0 из 0 |
| НАЗВАНИЕ      | РУКОВОДИТЕЛЬ ПРОЕКТА |           |        |
| Первый проект | Руководитель проекта |           |        |
|               |                      |           |        |
|               |                      |           |        |
|               |                      |           |        |
|               |                      |           |        |
|               |                      |           |        |
|               |                      |           |        |
|               |                      |           |        |
|               |                      |           |        |
|               |                      |           |        |
|               |                      |           |        |
|               |                      |           |        |
|               |                      |           |        |
|               |                      |           |        |
|               |                      |           |        |
|               |                      |           |        |
|               |                      |           |        |
|               |                      |           |        |
|               |                      |           |        |
|               |                      |           |        |
|               |                      |           |        |
|               |                      |           |        |
|               |                      |           |        |
|               |                      |           |        |
|               |                      |           |        |
|               |                      |           |        |

### 1) Создание Проекта

Для создания проекта необходимо нажать кнопку «Добавить»

| Добавить      |                      | поиск по проектам | Q      |
|---------------|----------------------|-------------------|--------|
| ПРОЕКТЫ       |                      | найдено 0         | ) из О |
| НАЗВАНИЕ      | РУКОВОДИТЕЛЬ ПРОЕКТА |                   |        |
| Первый проект | Руководитель проекта |                   |        |

При нажатии кнопки «Добавить» откроется окно для заполнения данных о новом Проекте.

| Добавление проекта      |                      |
|-------------------------|----------------------|
| Название:               |                      |
| Руководитель проекта:   | выбор пользователя + |
| Ссылка на документацию: |                      |
| Комментарий:            |                      |
| l                       | Отмена Сохранить     |

#### Обязательными полями для заполнения являются:

Название, Руководитель проекта.

Руководителем проекта может быть назначен только пользователь, созданный в Системе (тот, у кого есть логин-пароль).

| Добавление проекта      |                      |
|-------------------------|----------------------|
| Название:               |                      |
| Руководитель проекта:   | выбор пользователя + |
| Ссылка на документацию: |                      |
| Комментарий:            |                      |
|                         | Отмена Сохранить     |

Выбрать его возможно, нажав на знак «+»

При нажатии на данную иконку справа откроется список, из которого возможно выбрать 1 пользователя и назначить руководителем данного проекта.

| 1 | Добавить      |                                                                               |                      | поиск по проектам | × Выбор пользователя |       |                   |
|---|---------------|-------------------------------------------------------------------------------|----------------------|-------------------|----------------------|-------|-------------------|
| 6 |               |                                                                               |                      | 15                |                      |       | Поиск по ФИО Q    |
| ☆ | Первый проект | Руководитель                                                                  | проекта              |                   | ΦNO                  | Отдел | Роли              |
| 0 |               |                                                                               |                      |                   | Администратор        | -     | Администратор     |
|   |               |                                                                               |                      |                   | Контролер            | -     | Пользователь      |
|   |               |                                                                               |                      |                   | Мастер               | -     | Пользователь      |
|   |               |                                                                               |                      |                   | Менеджер П. П.       | -     | Пользователь      |
|   | -             |                                                                               |                      |                   | Начальник У.         | -     | Пользователь      |
|   |               | Побавление проекта                                                            |                      |                   | Руководитель П.      | -     | Пользователь      |
|   |               | Натерина                                                                      |                      |                   | Технический О.       | -     | Технический отдел |
|   |               | тазазние:<br>Руководитель проекта:<br>Ссылса на документацию:<br>Комментарий: | выбор пользователя + |                   |                      |       | < 1 :             |

Обязательно после заполнения всех необходимых полей нажать кнопку «Сохранить».

После нажатия кнопки «Сохранить» новый проект создается.

## 2) Создание Объекта

Создать объект в Системе возможно только внутри созданного Проекта.

Для создания объекта необходимо выбрать проект, в котором необходимо создать новый объект.

| Добавить      |                      | поиск по проектам Q |
|---------------|----------------------|---------------------|
| ПРОЕКТЫ       |                      | найдено 0 из 0      |
| НАЗВАНИЕ      | РУКОВОДИТЕЛЬ ПРОЕКТА |                     |
| Первый проект | Руководитель проекта |                     |

После выбора проекта появляется следующий интерфейс

| Проект: Первый проект (2) |                     |
|---------------------------|---------------------|
| Объекты                   |                     |
| Добавить объект           | поиск по объектам Q |
| ОБЪЕКТЫ                   | найдено 1 из 1      |
| НАЗВАНИЕ                  | 🗢 АДРЕС             |
| Первый объект             |                     |
|                           | < 1 >               |

Нажать кнопку «Добавить объект» и ввести данные в форму

|                    | < 1 >            |
|--------------------|------------------|
| Добавление объекта |                  |
| Название:          |                  |
| Адрес:             |                  |
| Комментарий:       |                  |
|                    | 10               |
| Дополнительно:     |                  |
|                    |                  |
|                    | Отмена Сохранить |
|                    |                  |

Нажать «Сохранить»

## 3) Создание Задания и загрузка схем

Нажать на выбранный объект

| 📢 Проект: Первый проект 🖉 |                   |
|---------------------------|-------------------|
| Объекты                   |                   |
| Добавить объект           | поиск по объектам |
| ОБЪЕКТЫ                   | найдено 1 из 1    |
| НАЗВАНИЕ                  | 🗢 АДРЕС           |
| Первый объект             |                   |
|                           | < 1 >             |

## Далее открывается окно, в котором можно добавить новое задание

| Проект: Первый проект 🖉 | Объект: Первый объект 🇷         |                                           |
|-------------------------|---------------------------------|-------------------------------------------|
| Объекты                 | Задания                         |                                           |
| Добавить объект         | Добавить задание                | поиск по задачам 🔍                        |
|                         | ЗАДАНИЯ                         | найдено 1 из 1                            |
|                         | НАЗВАНИЕ 💠 ВИД РАБОТ            | ДАТА ВЫПОЛНЕНИЯ ПО ПЛАНУ 🗘 СХЕМА СТАТУС 🕱 |
| Первый объект           | 😡 Задание 1 Монтаж трубопровода | 😢 — Новый 🗸                               |
|                         |                                 | < (1) >                                   |
|                         |                                 |                                           |

Нажав на кнопку «Добавить задание» всплывает окно для ввода данных. Нужно ввести данные во все поля.

|          | _       |                                |                          |       |          |
|----------|---------|--------------------------------|--------------------------|-------|----------|
| Добавить | задание |                                |                          |       | Q        |
|          |         |                                |                          |       |          |
|          | ние 💠   | ВИД РАБОТ                      | ДАТА ВЫПОЛНЕНИЯ ПО ПЛАНУ | CXEMA | СТАТУС 📱 |
| 🕥 Задани | e 1     | Монтаж трубопровода            |                          |       | Новый 🗸  |
|          | Д       | обавление задания<br>Название: |                          |       | < 1 >    |
|          |         | Вид работ:                     | Монтаж трубопровода      |       |          |
|          | Д       | ата выполнения по плану:       | Выберите дату 📋          |       |          |
|          |         | Процент контроля РК:           |                          |       |          |
|          |         | Комментарий:                   |                          |       |          |

Нажимаем кнопку «Сохранить»

### После создания задания появится кнопка для загрузки схемы

| ідан | ям              |                     |                          |              |           |        |
|------|-----------------|---------------------|--------------------------|--------------|-----------|--------|
| Д    | обавить задание | 2                   | поис                     | к по задачам | C         | 2      |
| АДАН | ния             |                     |                          |              | найдено 2 | ! из 2 |
|      | НАЗВАНИЕ        | ВИД РАБОТ           | ДАТА ВЫПОЛНЕНИЯ ПО ПЛАНУ | CXEMA        | СТАТУС    | Ψ      |
| 2    | Задание 1       | Монтаж трубопровода |                          | 8            | Новый ∨   |        |
| 9    | Монтаж          | Монтаж трубопровода | 2024-05-21               | 0            | Новый ∨   |        |
|      |                 |                     |                          |              |           |        |

# 4) Создание Работы

\_\_\_\_

#### Нажать на нужное задание

| (    | Объект: Пе      | ерв | ый объект 🖉         |                          |          |    |       |        |          |
|------|-----------------|-----|---------------------|--------------------------|----------|----|-------|--------|----------|
| адан | ния             |     |                     |                          |          |    |       |        |          |
| 4    | Іобавить задані | ۱e  |                     | ſ                        | поиск по | 33 | дачам |        | ٩        |
| АДА  | ния             |     |                     |                          |          |    |       | найден | о 2 из 2 |
|      | НАЗВАНИЕ        | ¢   | ВИД РАБОТ           | ДАТА ВЫПОЛНЕНИЯ ПО ПЛАНУ | r        | ÷  | CXEMA | СТАТУС | Ξ        |
| 2    | Задание 1       |     | Монтаж трубопровода |                          |          |    | *     | Новый  | $\sim$   |
| Q    | Монтаж          |     | Монтаж трубопровода | 2024-05-21               |          |    | 0     | Новый  | ~        |
|      |                 |     |                     |                          |          |    |       | < (    | 1 >      |

## Открывается окно для ввода работы

| Задание: Монтаж 🖉                   |            |                  |   |
|-------------------------------------|------------|------------------|---|
| Работы Измерения                    |            |                  |   |
| Добавить работу                     |            | поиск по работам | Q |
| найдено 0 из 0                      |            |                  |   |
| НОМЕР 🔷 ДИАМЕТР мм/" ТОЛЩИНА СТАТУС |            |                  |   |
|                                     | Нет данных |                  |   |

# Для удаления работы нажать на строку с работой

| 🔇 Задан        | ие: Монтаж 🖉 |                |                  |       |
|----------------|--------------|----------------|------------------|-------|
| Работы Изм     | лерения      |                |                  |       |
| Добавить р     | аботу        |                | поиск по работам | ٩     |
| найдено 1 из 1 |              |                |                  |       |
| HOMEP 🌲        | ДИАМЕТР мм/" | ТОЛЩИНА СТАТУС |                  |       |
| 1              | 0.5 / 0.02   | 0.2 Новый      |                  |       |
|                |              |                |                  | < 1 > |

## Во всплывшем окне нажать кнопку удалить

| 80, |                       |                  |
|-----|-----------------------|------------------|
|     | Редактирование работы |                  |
|     | Номер:                | 1                |
|     | Диаметр, мм:          | 0.5              |
|     | Толщина, мм:          | 0.2              |
|     | Дата по плану:        | 21.май.2024 📋    |
|     | Комментарий:          |                  |
|     | Удалить               | Отмена Сохранить |
|     |                       |                  |

# Нажав на кнопку «Добавить работу» всплывает окно для ввода данных. Ввести данные во все поля

| рубопровода |                              |     |
|-------------|------------------------------|-----|
| рубопрово,  | Добавление работы            | Нет |
|             | Номер:                       |     |
|             | Диаметр, мм:                 |     |
|             | Толщина, мм:                 |     |
|             | Дата по плану: Выберите дату |     |
|             | комментарии:                 |     |
|             | Отмена Сохранить             |     |
|             |                              |     |
|             |                              |     |

Нажимаем «Сохранить»

## Так же есть возможность создание работы (стыка) в интерфейсе схемы

| Задан | кия            |    |                     |                        |    |            |        |        |          |
|-------|----------------|----|---------------------|------------------------|----|------------|--------|--------|----------|
| ļ     | обавить задани | ie |                     |                        | П  | юиск по за | адачам |        | ٩        |
| ЗАДА  | ния            |    |                     |                        |    |            |        | найден | о 2 из 2 |
|       | НАЗВАНИЕ       | ¢  | ВИД РАБОТ           | ДАТА ВЫПОЛНЕНИЯ ПО ПЛА | Чλ | \$         | CXEMA  | СТАТУС | Ψ        |
| 0     | Задание 1      |    | Монтаж трубопровода |                        |    |            | 8      | Новый  | ~        |
| 0     | Монтаж         |    | Монтаж трубопровода | 2024-05-21             |    |            | 0      | Новый  | × )      |
|       |                |    |                     |                        |    |            |        | < (    | 1 >      |

#### Интерфейс работы со схемой выглядит так:

Х Схема задания: Задание 1

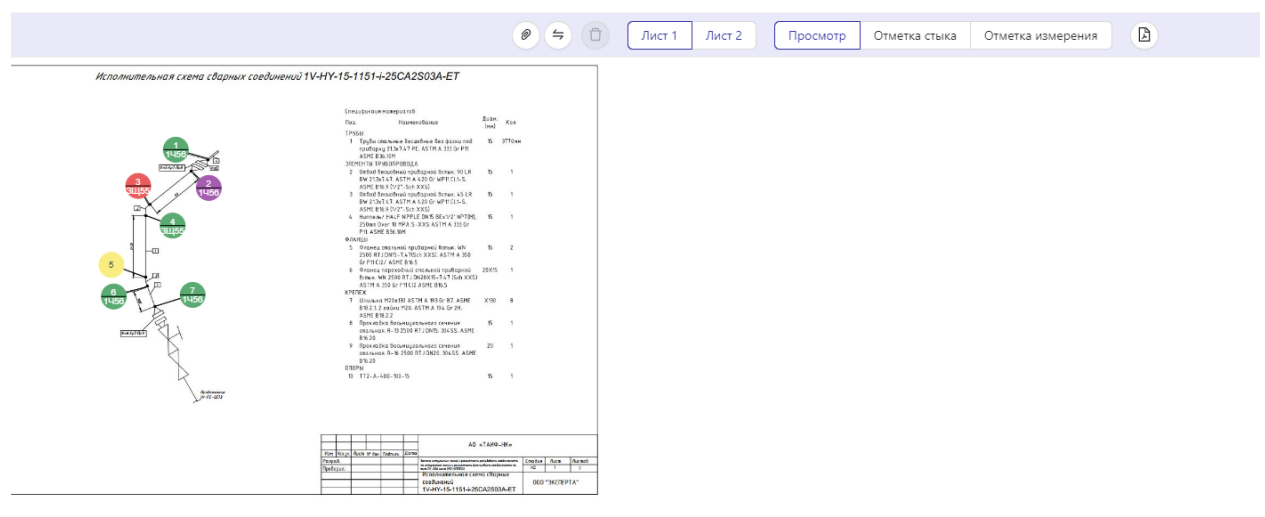

в задания: Задание 1 Э Э Лист 1 Лист 2 Просмотр Отметка стыка Отметка измерения 4 Hunnens/ HALF NIPPLE DN15 BEx1/2' NPT 14 250mm Over 10 MPA S-XXS ASTM A 333 G Ha CKEME 3Щ55 P11. ASME B36.10M ФЛАНЦЫ HOMEP 4 87 N 5 Фланец стальной приварной встык. WN 2500 RT J DN15-7.47(Sch XXS). ASTM A 35 <sup>17</sup> 1 15 Gr F11 Cl2/ ASME B16.5 3Щ55 6 Фланец переходный стальной приварно D встык. WN 2500 RTJ DN20X15-7.47 (Sch × ASTM A 350 Gr F11 Cl2 ASME B16.5 1 16 17 НАЗВАНИЕ КРЕПЕЖ 1456 7 Шпилька M20x130 ASTM A 193 Gr B7. ASM 1 В 18.2.1. 2 гайки M20. ASTM A 194 Gr 2H. 2 ASME B18.2.2 8 Проказдка Восьмиигольного сечения 3 A

| Исполнительная схема сварных соединений 1V-Н | Y-15-1151-i-25CA2S03A-ET                                                                               |      |      | На схеме  | Не закрепл | іены      |     |
|----------------------------------------------|----------------------------------------------------------------------------------------------------|------|------|-----------|------------|-----------|-----|
|                                              |                                                                                                    |      |      | Работы 17 |            |           |     |
|                                              | Спецификаия материалов                                                                                 | Duga |      | HOMEP     | \$ ДИАМЕТР | толщина   | Д   |
|                                              | Поз. Наименование                                                                                      | (MM) | Кол. | 1         | 21.3       | 7.47      | 3   |
| 11 PI5X 0                                    | ТРУБЫ<br>1 Трибы стальные бесшобные без фаски под                                                      | 15   | *MM  | 2         | 21.3       | 7.47      | 9   |
| ЗЩ55 РДБХ                                    | приварку 21.3х7.47 РЕ. ASTM A 333 Gr P11.<br>ASME B36 10M                                              |      |      |           | 21.2       | 7.47      |     |
| Bad sto // Bad                               | ЗЛЕМЕНТЫ ТРУБОПРОВОДА                                                                                  |      |      | 2         | 21.5       | 7,41      | 9   |
|                                              | <ol> <li>Отбой бесшобный приварной бстык. 90 LR<br/>BW 21.3x7.47. ASTM A 420 Gr WP11 CL1–S.</li> </ol> | 15   | 3    | 4         | 21.3       | 7.47      | 9   |
| 31155                                        | ASME B16.9 (1/2"Sch XXS)                                                                               | 15   | 1    | 5         | 21.3       | 7.47      | 9   |
|                                              | BW 213x7.47. ASTM A 420 Gr WP11CL1-S.                                                                  | D    |      | 6         | 21.3       | 7.47      | 3   |
|                                              | ASME B16.9 (1/2"–Sch XXS)<br>4 Hunnenb/ HALF NIPPLE DN15 BEx1/2" NPT(M),                               | 15   | 1    | 7         | 21.3       | 7.47      | 9   |
| ЗЩ55                                         | 250mm Over 10 MPA S-XXS ASTM A 333 Gr<br>P11 ASME B36 10M                                              |      |      | 8         | 21.3       | 7.47      | 3   |
| 5                                            | ФЛАНЦЫ                                                                                                 |      |      | 9         | 21.3       | 7.47      | 9   |
|                                              | 5 Фланец стальной приварной встык. WN<br>2500 RT J DN15-7.47(Sch XXS), ASTM A 350                      | 15   | 2    |           | 24.2       | 7.17      | 0   |
| 31155                                        | Gr F11 CI2/ ASME B16.5                                                                                 | 2015 | 1    | 10        | 21.3       | 7.47      | 6   |
|                                              | встык. WN 2500 RTJ DN20X15-7.47 (Sch XXS)                                                              | ZUAD | 1    |           |            |           | ſ.  |
| 16 17                                        | ASTM A 350 Gr F11 CI2 ASME B16.5<br>KPEREX                                                             |      |      | 1.0       |            |           | ~   |
| 1956                                         | 7 Шпилька M20x130 ASTM A 193 Gr B7. ASME<br>B18.2.1.2 эрбин M20 ASTM A 194 Gr 2H                       | X130 | 8    |           |            |           |     |
|                                              | ASME B18.2.2                                                                                           |      |      | НАЗВАНИ   | 4E \$ C    | от до деі | ACT |
|                                              | 8 Прокладка восьмиугольного сечения<br>стальная. R-13 2500 RT J DN15. 304 SS. ASME                     | 15   | 1    |           |            |           |     |
| K,                                           | B 16.20                                                                                                | 20   |      |           |            |           |     |
| K                                            | стальная. R=16 2500 RT J DN20. 30455. ASME                                                             | 20   |      |           |            |           |     |
| X                                            | В 16.20<br>ОПОРЫ                                                                                       |      |      |           |            |           |     |
| K                                            | 10 TT2-A-400-100-15                                                                                    | 15   | 1    |           |            |           |     |

# 5. Роль «Н**R**»

Интерфейс для данного Пользователя выглядит следующим образом:

| 2 | Ресурсы  | Поиск по ресурсам |              |                      | ٩ ٩ | ведомления           |  |
|---|----------|-------------------|--------------|----------------------|-----|----------------------|--|
| 0 | ΟΝΦ      | ф Должность Р     | азряд Клеймо | Участвует в проектах |     | Участки<br>назначены |  |
| 슈 | СварщикА | Сварщик           | 1456         | Первый проект        |     | 0                    |  |
| 0 | СварщикБ | Сварщик           | 3Щ55         | Первый проект        |     | ) 0                  |  |
|   | СварщикВ | Сварщик           | РД5Х         | Первый проект        |     | 0                    |  |
|   |          |                   |              |                      |     |                      |  |
|   |          |                   |              |                      |     |                      |  |
|   |          |                   |              |                      |     |                      |  |
|   |          |                   |              |                      |     |                      |  |
|   |          |                   |              |                      |     |                      |  |
|   |          |                   |              |                      |     |                      |  |
|   |          |                   |              |                      |     |                      |  |
|   |          |                   |              |                      |     |                      |  |
|   |          |                   |              |                      |     |                      |  |
|   |          |                   |              |                      |     |                      |  |
|   |          |                   |              |                      |     |                      |  |
|   |          |                   |              |                      |     |                      |  |
|   |          |                   |              |                      |     |                      |  |
|   |          |                   |              |                      |     |                      |  |
|   |          |                   |              |                      |     |                      |  |
|   |          |                   |              |                      |     |                      |  |

#### Для поиска по ФИО есть строка ввода

| Ресурсы  | Поиск по ресурсам | 1      |        |                      | Q | Д Уве | адомления            |
|----------|-------------------|--------|--------|----------------------|---|-------|----------------------|
| ΦΝΟ      | 🜲 Должность       | Разряд | Клеймо | Участвует в проектах |   | Ψ     | Участки<br>назначены |
| СварщикА | Сварщик           |        | 1456   | Первый проект        |   | ~     | 0                    |
| СварщикБ | Сварщик           |        | 3Щ55   | Первый проект        |   | ~     | 0                    |
| СварщикВ | Сварщик           |        | РД5Х   | Первый проект        |   | ~     | 0                    |

По ресурсам можно просмотреть принадлежность к проекту

| Ресурсы  | Поиск по ресурсам  |        |                      | Q Д Уведом.  | ления          |
|----------|--------------------|--------|----------------------|--------------|----------------|
| ФИО      | 🜲 Должность Разряд | Клеймо | Участвует в проектах | ¥ Уча<br>наз | стки<br>начены |
| СварщикА | Сварщик            | 1456   | Первый проект        | ٩            | 0              |
| СварщикБ | Сварщик            | 3Щ55   | Первый проект        |              | 0              |
| СварщикВ | Сварщик            | РД5Х   | Первый проект        | ~            | 0              |

Для смены и назначения на проект используется кружок справа в таблице. При нажатии на него можно выбрать участок в проекте

| Ресурсы  | Поиск по ресурсам |              |          |                      |          | Q (      | 🗘 Уведомления         |
|----------|-------------------|--------------|----------|----------------------|----------|----------|-----------------------|
|          | 🗘 Должность       | Разряд Кле   |          | Участвует в проектах |          |          | ¥<br>назначены        |
| СварщикА | Сварщик           | 145          | 56       | Первый проект        |          |          | V O                   |
| СварщикБ | Сварщик           | ЗЩ           | 55       | Первый проект        |          |          | <ul> <li>O</li> </ul> |
| СварщикВ | Сварщик           | РД           | 5X       | Первый проект        |          |          | V                     |
|          |                   |              |          |                      |          |          |                       |
|          |                   |              |          |                      |          |          |                       |
|          |                   |              |          |                      |          |          |                       |
|          |                   | Назначение С | варшикАн | на участки           | ×        |          |                       |
|          |                   | Проект       | варщиют  | Участок              |          |          |                       |
|          |                   | Первый проек | σ        | Участок сварки 🗸     | _        |          |                       |
|          |                   |              |          |                      |          |          |                       |
|          |                   |              |          |                      |          |          |                       |
|          |                   |              |          |                      |          | _        |                       |
|          | Назначен          | ние Сварщик  | кА на уч | частки               |          | $\times$ |                       |
|          | Проект            |              | Vua      | сток                 |          | - 1      |                       |
|          | Tipoen            |              |          | orok                 | _        |          |                       |
|          | Первый            | проект       | Уч       | асток сварки         | <u> </u> |          |                       |
|          |                   |              | У        | часток сварки        |          |          |                       |
|          |                   |              |          |                      |          |          |                       |
|          |                   |              | -        | _                    |          |          |                       |

# Для удобного поиска ресурсов есть фильтры по ФИО и по Проектам

| Нажмите<br>возраста | е для сортировки і<br>нию | 10 | ск по ресурсам | Л      |
|---------------------|---------------------------|----|----------------|--------|
| Φ                   | ио                        | ¢  | Должность      | Разряд |
| С                   | варщикА                   |    | Сварщик        |        |
| С                   | варщикБ                   |    | Сварщик        |        |
| С                   | варщикВ                   |    | Сварщик        |        |

| Ресурсы  | Поиск по ресурсам |        |                      | <b>Q</b> Д Уведомления |
|----------|-------------------|--------|----------------------|------------------------|
| ΦΝΟ      | Должность Разряд  | Клеймо | Участвует в проектах | Участки назначены      |
| СварщикА | Сварщик           | 1456   | Первый проект        | Не назначен            |
| СварщикБ | Сварщик           | 3Щ55   | Первый проект        | Первый проект          |
| СварщикВ | Сварщик           | РД5Х   | Первый проект        | Сбросить               |

## 6. Роль «Руководитель проекта»

Руководитель проекта распределяет ресурсы, создает участки, назначает начальников участков, табелирует ИТР

Интерфейс для данного Пользователя выглядит следующим образом:

| • | Руководитель П. ⊖                                                                           | Первый проект                      |                              |                | Д Уведомления          |
|---|---------------------------------------------------------------------------------------------|------------------------------------|------------------------------|----------------|------------------------|
|   | Первый проект 🗸 🗸                                                                           | Аналитика По объектам ИТР          | Трудовые ресурсы По участкам | Табель         |                        |
|   | Руководитель проекта 💦 🗸 🗸                                                                  | Линий всего                        | Дюймов всего                 | Сварено дюймов | Сварено в %            |
|   | Сегодня 7 дней Май План<br>0 " 0 " 0 " 20 "                                                 | 2                                  | 14 "                         | 14 "           | 100 %                  |
|   |                                                                                             |                                    |                              |                |                        |
|   |                                                                                             | ОТЧЕТ ПО ДНЯМ НАРАСТАЮЩИЙ І        | итог                         |                |                        |
|   | информационной системы<br>Big Data Bridge                                                   | Выработка мастеров в дюймах по дня | м                            | C              | 1.05.2024 - 21.05.2024 |
|   | осуществляется на всей<br>территории РФ и доступна                                          |                                    |                              |                |                        |
|   | по номеру телефона<br>+7 812 770-71-27.                                                     |                                    |                              |                |                        |
|   | Email: info@baltint.group.                                                                  |                                    |                              |                |                        |
|   | Служба технической<br>поддержки работет<br>пн. — пт.: 09:00—17:30.                          |                                    |                              |                |                        |
|   | Версия информационной<br>системы Big Data Bridge —<br>0.240506.                             |                                    |                              |                |                        |
|   | Информационная система<br>Big Data Bridge является<br>собственностью компании<br>ООО «БИГ», |                                    |                              |                |                        |
|   |                                                                                             |                                    |                              |                |                        |
|   |                                                                                             |                                    |                              |                |                        |
|   |                                                                                             |                                    |                              |                |                        |
|   |                                                                                             |                                    |                              |                |                        |
|   |                                                                                             |                                    |                              |                |                        |

Вкладки доступные Руководителю проекта:

- 1) Вкладка «Аналитика»
- 2) Вкладка «По объектам»
- 3) Вкладка «ИТР»
- 4) Вкладка «Трудовые ресурсы»
- 5) Вкладка «По участкам»
- 6) Вкладка «Табель»

#### 1) Вкладка «Аналитика»

На данной странице отображается аналитика по сварочным работам. Можно выбрать период отображения

| ОТЧЁТ ПО ДНЯМ НАРАСТАЮЩИЙ ИТОГ      |            |              |   |
|-------------------------------------|------------|--------------|---|
| Выработка мастеров в дюймах по дням | 01.05.2024 | → 21.05.2024 | 0 |
|                                     |            |              |   |

## 2) Вкладка «По объектам»

При переходе на данную вкладку отображается страница с объектами

| Первый проект                    | 🗘 Уведомления                       |   |
|----------------------------------|-------------------------------------|---|
| Аналитика <b>По объектам</b> ИТР | Трудовые ресурсы По участкам Табель |   |
| Поиск по объектам                |                                     | Q |
| Объект                           | Закреплено заданий                  |   |
| + Первый объект                  | 1/2                                 |   |

#### Для поиска нужного объекта есть строка поиска

| Первый     | 🗘 Уведомления |                      |                    |     |
|------------|---------------|----------------------|--------------------|-----|
| Аналитика  | По объектам   | ИТР Трудовые ресурсы | По участкам Табель |     |
| первый объ | ект           |                      |                    | 0 Q |
| Объе       | KT            | Закреплено заданий   |                    |     |
| + Перв     | ый объект     | 1/2                  |                    |     |

При нажатии на выбранный объект раскрывается окно со списком заданий, видами работ, Начальником участка, Мастером и аналитикой выполнения работ

| Пер    | вый    | проект      |     |                        |              |        |                   | 🗘 Уведомления |
|--------|--------|-------------|-----|------------------------|--------------|--------|-------------------|---------------|
| Аналит | гика   | По объектам | ИТР | Трудовые ресурсы       | По участкам  | Табель |                   |               |
| перв   | ый объ | ект         |     |                        |              |        |                   | © Q           |
|        | Объе   | cτ          |     | Закреплено заданий     |              |        |                   |               |
| Θ      | Первы  | ый объект   |     | 1 / 2                  |              |        |                   |               |
|        |        | Задание     |     | Вид работ              | Нач. уч.     | Мастер | Длина в дюймах    | Действия      |
|        | +      | Задание 1   |     | Монтаж<br>трубопровода | Начальник У. | 1      | 13.6" 13.6" 11.2" | Q             |
|        | +      | Монтаж      |     | Монтаж<br>трубопровода | -            | 0      | 0" 0" 0" 0"       | Q             |

При нажатии на строку с заданием видим историю работы со сменами статусов

#### Первый проект

🗘 Уведомления

| Аналитика | По объектам | ИТР | Трудовые ресурсы | По участкам | Табель |
|-----------|-------------|-----|------------------|-------------|--------|
|           |             |     | 1.2 1            | · ·         |        |

| перв | ый объ | ект       | -        |                      |         |              |        |                   | (     | 9 Q    |
|------|--------|-----------|----------|----------------------|---------|--------------|--------|-------------------|-------|--------|
|      | Объек  | т         |          | Закреплено           | заданий |              |        |                   |       |        |
| =    | Первь  | ій объект |          | 1 / 2                |         |              |        |                   |       |        |
|      |        | Задание   |          | Вид работ            |         | Нач. уч.     | Мастер | Длина в дюймах    | Дei   | йствия |
|      | -      | Задание 1 |          | Монтаж<br>трубопрово | да      | Начальник У. | 1      | 13.6" 13.6" 11.2" |       | Q      |
|      |        | Работы    | Измерени | a                    |         |              |        |                   |       |        |
|      |        | HOMEP     | \$ ДИА   | METP mm/"            | толщина | СТАТУС       |        |                   |       |        |
|      |        |           | 1        | 21.3 / 0.84          | 7.47    | Годен ВИК    |        |                   |       |        |
|      |        |           | 2        | 21.3 / 0.84          | 7.47    | Годен РК     |        |                   |       |        |
|      |        |           | 3        | 21.3 / 0.84          | 7.47    | Не годен РК  |        |                   |       |        |
|      |        |           | 4        | 21.3 / 0.84          | 7.47    | Годен ВИК    |        |                   |       |        |
|      |        |           | 5        | 21.3 / 0.84          | 7.47    | Годен ВИК    |        |                   |       |        |
|      |        |           | 6        | 21.3 / 0.84          | 7.47    | Годен ВИК    |        |                   |       |        |
|      |        |           | 7        | 21.3 / 0.84          | 7.47    | Годен ВИК    |        |                   |       |        |
|      |        |           | 8        | 21.3 / 0.84          | 7.47    | Годен ВИК    |        |                   |       |        |
|      |        |           | 9        | 21.3 / 0.84          | 7.47    | Годен ВИК    |        |                   |       |        |
|      |        |           | 10       | 21.3 / 0.84          | 7.47    | Годен РК     |        |                   |       |        |
|      |        |           |          |                      |         |              |        |                   | < 1 2 | >      |
|      | +      | Монтаж    |          | Монтаж<br>трубопрово | да      | _            | 0      | 0" 0" 0" 0"       |       | Q      |

#### При нажатии на статус -видим историю смены этого статуса

| Работы | Изм  | ерения       |         |             |
|--------|------|--------------|---------|-------------|
| HOME   | EP 🜲 | ДИАМЕТР мм/" | толщина | СТАТУС      |
|        | 1    | 21.3 / 0.84  | 7.47    | Годен ВИК   |
|        | 2    | 21.3 / 0.84  | 7.47    | Годен РК    |
|        | 3    | 21.3 / 0.84  | 7.47    | Не годен РК |
|        | 4    | 21.3 / 0.84  | 7.47    | Годен ВИК   |
|        | -    |              |         |             |

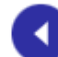

Ó

Ó

История работы

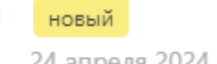

24 апреля 2024 в 11:57

#### сварен

Мастер: Мастер Исполнитель: СварщикА 24 апреля 2024 в 15:09

#### годен ВИК

Мастер: Мастер Исполнитель: СварщикА Контролёр: Контролер 24 апреля 2024 в 15:14

## 3) Вкладка «ИТР»

В данной вкладке мы можем распределять участников проекта по службам. Добавлять участника либо редактирование уже назначенного

#### Для того, чтобы добавить участника:

#### Выбрать нужную службу и нажать кнопку «Добавить»

| Первый п        | роект                         |                              | 🗘 Уведомления     |
|-----------------|-------------------------------|------------------------------|-------------------|
| Аналитика По    | объектам ИТР Трудовы          | е ресурсы По участкам Табель |                   |
| Поиск по ИТР    |                               |                              | Q                 |
| Не указано      |                               |                              | <b>А</b> Добавить |
| ΦИΟ             | Роль                          | Должность                    |                   |
| Руководитель П  | . Руководитель проекта        |                              |                   |
| Технологическое | е обеспечение                 |                              | <b>Я</b> Добавить |
| ΦИΟ             | Роль                          | Должность                    |                   |
| Контролер       | Контролёр ВИК   Контрол<br>РК | ip                           |                   |
| Мастер          | Мастер                        |                              |                   |
| Инжиниринг пр   | оектов                        |                              | <b>А</b> Добавить |
| Сопровождение   | е проектов                    |                              | <b>Я</b> Добавить |
| ΦИΟ             | Роль                          | Должность                    |                   |
| Начальник У.    | Начальник участка             |                              |                   |

#### Открывается окно добавления участника. Через «+» добавить ФИО

| Технологическое обе | спечение             |                         |
|---------------------|----------------------|-------------------------|
| ФИО                 |                      | Должность               |
| Контролер           | Лобавление участника |                         |
| Мастер              | ФИО:                 | Выберите пользователя + |
| Инжиниринг проекто  | Роль:                |                         |
| Сопровождение прое  | Служба:              | Не указано 🗸            |
| ΦИΟ                 |                      | Отмена Сохранить        |
| Начальник У.        | Начальник участка    |                         |
| HR                  |                      |                         |
| ФИО                 | Роль                 | Должность               |
| Менеджер П. П.      | HR менеджер          |                         |

Выбрать роль, доступно проставление всех ролей

| огическое обе | Rououvo              |                                         |              |
|---------------|----------------------|-----------------------------------------|--------------|
|               | Добавление участника |                                         |              |
| олер          | ФИО: (               | Администратор                           | Q            |
| 2             | Роль:                | HR менеджер $\times$                    |              |
|               |                      | Начальник участка × Мастер ×            |              |
| иринг проектс |                      | Контролёр ВИК $	imes$                   | Q            |
|               |                      | Контролёр РК $	imes$                    |              |
| зождение прое |                      | Контролёр УЗК $\times$ Сметчик $\times$ |              |
|               | Служба:              | Руководитель проекта                    |              |
| ьник У.       |                      | HR менеджер                             | $\checkmark$ |
|               |                      | Начальник участка                       | $\checkmark$ |
|               |                      | Мастер                                  | $\checkmark$ |
|               | Роль                 | Контролёр ВИК                           | $\checkmark$ |
| жер П. П.     | HR менеджер          | Контролёр РК                            | $\checkmark$ |
|               |                      | Keurne sön V2V                          |              |
| альное обеспе | ечение               | контролер УЗК                           | Č.,          |
|               |                      | Сметчик                                 | $\checkmark$ |

# Выбрать службу

| Технологическое обе | FROMOLINO            |                                                               |        |
|---------------------|----------------------|---------------------------------------------------------------|--------|
| ΦΝΟ                 | Добавление участника |                                                               |        |
| Контролер           | ΦИΟ:                 | Администратор                                                 | S<br>S |
| Мастер              | Роль:                | HR менеджер $\times$                                          |        |
| meerep              |                      | Начальник участка $\times$ $% \mathbb{C}^{2}$ Мастер $\times$ |        |
| Инжиниринг проекто  |                      | Контролёр ВИК $	imes$                                         | $\sim$ |
|                     |                      | Контролёр РК $	imes$                                          |        |
| Сопровождение про   |                      | Контролёр УЗК × Сметчик ×                                     |        |
| ΦΝΟ                 | Служба:              | Не указано                                                    | $\vee$ |
| Начальник У.        |                      | Не указано                                                    |        |
| HR                  |                      | Технологическое обеспечение                                   |        |
| ΦИΟ                 | Роль                 | Инжиниринг проектов                                           |        |
| Менеджер П. П.      | HR менеджер          | Сопровождение проектов                                        |        |
|                     |                      | HR                                                            |        |
| Материальное обесп  | ечение               | Материальное обеспечение                                      |        |
|                     |                      | Производство работ                                            |        |
| Производство работ  |                      | Комплектация материалов                                       |        |

Нажать кнопку Сохранить

### 4) Вкладка «Трудовые ресурсы»

При переходе на данную вкладку отображается страница

На данной вкладке Руководитель проекта может передавать ресурсы на участок

| Первый проект          |          |                |            |          |   |                    |   |  |
|------------------------|----------|----------------|------------|----------|---|--------------------|---|--|
| Аналитика По объекта   | м ИТР Тр | удовые ресурсы | По участка | м Табель |   |                    |   |  |
| Поиск по трудовым ресу | рсам     |                |            |          |   |                    | Q |  |
| ΦΝΟ                    |          | рофессия       | ÷ ±        | Статус   | Ψ | Участок            | Ŧ |  |
| СварщикБ               |          | Сварщик        |            | Мастер   |   | Участок сварки 🗸 🗸 |   |  |
| СварщикВ               |          | Сварщик        |            | Мастер   |   | Участок сварки 🗸 🗸 |   |  |
| СварщикА               |          | Сварщик        |            | Мастер   |   | Участок сварки 🗸 🗸 |   |  |

Для поиска по ФИО используется строка поиска, можно навести курсор и вписать ФИО ресурса

| Первый проект |             |     |                  |             |          |   |                  |  | ния |
|---------------|-------------|-----|------------------|-------------|----------|---|------------------|--|-----|
| Аналитика     | По объектам | ИТР | Трудовые ресурсы | По участкая | и Табель |   |                  |  |     |
| сварщика      |             |     |                  |             |          |   |                  |  | Q   |
| ΦΝΟ           |             |     | 🗘 Профессия      | ÷ ±         | Статус   | Ŧ | Участок          |  | Ŧ   |
| СварщикА      |             |     | Сварщик          |             | Мастер   |   | Участок сварки 🔍 |  |     |

При нажатии на графу «Участок сварки» можно выбрать участок у данного ресурса, либо снять с участка

| Первый проект |                  |     |                  |            |          |   | 🗘 Уведомления    |   |
|---------------|------------------|-----|------------------|------------|----------|---|------------------|---|
| Аналитика     | По объектам      | ИТР | Трудовые ресурсы | По участка | м Табель |   |                  |   |
| Поиск по т    | рудовым ресурсам | 1   |                  |            |          |   |                  | ٩ |
| ФИО           |                  |     | 🗣 Профессия      | ÷ ±        | Статус   | Ψ | Участок          | Ŧ |
| СварщикБ      |                  |     | Сварщик          |            | Мастер   |   | Участок сварки Q |   |
| СварщикВ      |                  |     | Сварщик          |            | Мастер   |   | Участок сварки   |   |
| СварщикА      |                  |     | Сварщик          |            | Мастер   |   | -                |   |

При выборе «-» ресурс открепляется от мастера и участка

| Первый проект Д Уведомления |                  |                    |                    |   |  |  |  |  |
|-----------------------------|------------------|--------------------|--------------------|---|--|--|--|--|
| Аналитика По объектам ИТР   | Трудовые ресурсы | По участкам Табель |                    |   |  |  |  |  |
| Поиск по трудовым ресурсам  |                  |                    |                    | Q |  |  |  |  |
| ΟΝΦ                         | 🗘 Профессия      | 💠 🗑 Статус         | 🗑 Участок          | Ψ |  |  |  |  |
| СварщикВ                    | Сварщик          | Мастер             | Участок сварки 🛛 🗸 |   |  |  |  |  |
| СварщикА                    | Сварщик          | Мастер             | Участок сварки 🛛 🗸 |   |  |  |  |  |
| СварщикБ                    | Сварщик          | В проекте          | _                  |   |  |  |  |  |

## 5) Вкладка «По участкам»

#### При переходе на данную вкладку отображается страница

| Первый проект       |                   |                        |                 |  |  |  |
|---------------------|-------------------|------------------------|-----------------|--|--|--|
| Аналитика По объек  | ам ИТР Трудовые   | ресурсы По участкам    | Табель          |  |  |  |
| ది Добавить участок | Поиск по участкам |                        | ٩               |  |  |  |
| Участок             | Начальник         | Заданий Длина в дюймах | Действия        |  |  |  |
| + Участок сварки    | Начальник У.      | 1 13.6" 13.6" 11.      | 2" 2.4" 🤼 🖗 🖉 🖉 |  |  |  |

Через вкладку «По участкам» Руководитель проекта может удалить задание, добавить задание на участок, назначить начальника на участок, добавить мастера на участок, убрать мастера с участка, изменить наименование участка.

Для создания нового участка нажать кнопку «Добавить участок»

| первый проект         |                                                  |          |
|-----------------------|--------------------------------------------------|----------|
| Аналитика По объектан | и ИТР Трудовые ресурсы <b>По участкам</b> Табель |          |
| 🙏 Добавить участок    | Поиск по участкам                                |          |
| Участок               | Начальник Заданий Длина в дюймах                 |          |
| + Участок сварки      | Начальник У. 1 13.6* 13.6* 11.2* 2.4*            | A, A, •• |
| + Участок сварки      | Начальник У. 1 13.6° 13.6° 11.2° 2.4°            | R &      |
|                       |                                                  |          |
|                       |                                                  |          |
|                       |                                                  |          |
|                       |                                                  |          |
|                       |                                                  |          |
|                       |                                                  |          |
| 4                     | обавление участка                                |          |
| A                     | Іобавление участка<br>Название:                  |          |
| A                     | Іобавление участка<br>Название:                  |          |
| A                     | 1обавление участка<br>Название:<br>Комментарий:  |          |
| 4                     | 1обавление участка<br>Название:<br>Комментарий:  |          |

Заполнить поля и нажать «Сохранить»

Для удаления задания с участка выбрать нужный участок, в конце строки с заданием есть кнопка «х»

| Аналит | ика      | По объектам        | ИТР          | Трудовые ресурсы | По участкам    | Табель                 |                             |                      |
|--------|----------|--------------------|--------------|------------------|----------------|------------------------|-----------------------------|----------------------|
| Å Д    | Іобавиті | ь участок          | Поиск по уча | асткам           |                |                        |                             | Q                    |
|        | Участо   | )K                 | Начальни     | ик Заданий Д     | 1лина в дюймах |                        |                             | Действия             |
| -      | Участо   | к сварки           | Начальни     | ик У. 1          | 13.6"          | 11.2" 2.4"             | A &                         | -0 🖉                 |
|        | Задачи   | Мастера<br>Задание | Вид работ    | Мастер           |                | Длина в дюймах         | Дейст                       | вия                  |
|        | +        | Задание 1          | MT           | 1                |                | 13.6" 13.6" 11.2" 2.4" | _<br>≥                      | )                    |
|        |          |                    |              |                  |                |                        | <ul> <li>Удалить</li> </ul> | с участка?<br>Нет Да |

По таблице видим Названия участков, закрепленного за ним начальника участка, количество заданий на участке, аналитику выполненных работ на участке

#### В конце строки доступные действия:

1) Назначить начальника участка

| Первый про       | Д Уведомления        |                                   |                                    |
|------------------|----------------------|-----------------------------------|------------------------------------|
| Аналитика По об  | ъектам ИТР Трудовые  | ресурсы <b>По участкам</b> Табель |                                    |
| 🙏 Добавить участ | ок Поиск по участкам |                                   | Q                                  |
| Участок          | Начальник            | Заданий Длина в дюймах            | Добавить начальника <sub>вия</sub> |
| + Участок свар   | ки Начальник У.      | 1 13.6" 13.6" 11.2" 2.4"          | R & • Z                            |

Из списка выбрать начальника, поставить «галочку» и нажать «выбрать»

| Первый проект                                                                                      | Х Выбор из участников |                         |                                                                                                    |            |
|----------------------------------------------------------------------------------------------------|-----------------------|-------------------------|----------------------------------------------------------------------------------------------------|------------|
| Аналитика По объектам ИТР Трудовые ресурсы По участкам Табель                                      |                       | Выбрать                 | Начальник учас                                                                                      | тка 🗸      |
| А Добавить участок Поиск по участкам                                                               |                       | <ul> <li>ФИО</li> </ul> | РОЛИ                                                                                                | СТАТУС     |
| Участок Начальник Заданий Длина в дюймех<br>+ Участок сварки Начальник У. 1 13,6° 13,6° 11,2° 2.4° | Ae<br>R R •           | 🕑 Администратор         | НК менеджер  <br>Начальник<br>участка  <br>Мастер  <br>Контролёр ВИК<br>  Контролёр РК<br>  Сметчик | в проекте  |
|                                                                                                    |                       | Начальник У.            | Начальник<br>участка                                                                                | на задании |
|                                                                                                    |                       |                         |                                                                                                    | < 1 >      |

#### 2) Добавить мастера на участок

| Пер   | 🗘 Уведомления                                |              |                               |                  |  |  |  |
|-------|----------------------------------------------|--------------|-------------------------------|------------------|--|--|--|
| Анали | гика По объектам                             | ИТР Трудов   | ые ресурсы По участкам Табель |                  |  |  |  |
| ہ ہ   | <b>А. Добавить участок</b> Поиск по участкам |              |                               |                  |  |  |  |
|       | Участок                                      | Начальник    | Заданий Длина в дюймах        | Добавить мастера |  |  |  |
| +     | Участок сварки                               | Начальник У. | 1 13.6" 13.6" 11.2" 2.4"      | R R •• Z         |  |  |  |

#### Из списка выбрать мастера, поставить «галочку» и нажать «выбрать»

| Первый проект               | Уведомл 🗙                        | X Выбор из участников                        |  |                 |               |                                                                                                    |            |
|-----------------------------|----------------------------------|----------------------------------------------|--|-----------------|---------------|----------------------------------------------------------------------------------------------------|------------|
| Аналитика По объектам       | и ИТР Трудовые ресурс            | ы По участкам Табель                         |  | в               | ыбрать        | Мастер                                                                                              | V          |
| 🙏 Добавить участок          |                                  |                                              |  |                 | ФИО           | РОЛИ                                                                                                | СТАТУС     |
| Участок<br>+ Участок сварки | Начальник Задани<br>Начальник У. | й Длина в дюймах<br>1 13.6° 11.6° 11.2° 2.4° |  | Де 🗹<br>Я. Я. + | Администратор | НК менеджер  <br>Начальник<br>участка  <br>Мастер  <br>Контролёр ВИК<br>  Контролёр РК<br>  Сметчик | в проекте  |
|                             |                                  |                                              |  |                 | Мастер        | Мастер                                                                                              | на задании |
|                             |                                  |                                              |  |                 |               |                                                                                                    | < 1 >      |

#### Для удаления мастера с участка нажать на нужный участок

| Пери    | вый п     | роект      |              |                  |                |            |                  |      | 🇘 Уведомления |
|---------|-----------|------------|--------------|------------------|----------------|------------|------------------|------|---------------|
| Аналити | ика По    | о объектам | ИТР          | Трудовые ресурсы | По участкам    | Табель     |                  |      |               |
| Å Д     | обавить у | часток     | Поиск по уча | асткам           |                |            |                  |      | Q             |
|         | Участок   |            | Начальни     | ік Заданий       | Длина в дюймах |            |                  |      | Действия      |
| -       | Участок с | сварки     | Начальни     | ιк У. 1          | 13.6"          | 11.2" 2.4" |                  |      | ዳ & •• 🖉      |
|         | Задачи    | Мастера    |              |                  |                |            |                  |      |               |
|         | 38        | адание     | Вид работ    | Мастер           |                | Дл         | ина в дюймах     |      | Действия      |
|         | + 33      | адание 1   | MT           | 1                |                | 1          | 3.6" 13.6" 11.2" | 2.4" | Θ×            |
|         |           |            |              |                  |                |            |                  |      | < 1 >         |

### Открыть вкладку «Мастера»

| Пер   | овый проект      |                   |                           | Д Уведомления |
|-------|------------------|-------------------|---------------------------|---------------|
| Анали | тика По объектам | и ИТР Трудовые р  | есурсы По участкам Табель |               |
| Å.    | Добавить участок | Поиск по участкам |                           | ٩             |
|       | Участок          | Начальник 3       | аданий Длина в дюймах     | Действия      |
| -     | Участок сварки   | Начальник У.      | 1 13.6" 13.6" 11.2" 2.4"  | R R • 🖉       |
|       | Задачи Мастера   | 1                 |                           |               |
|       | Мастер           |                   |                           |               |
|       | Мастер           | ×                 |                           |               |

#### Нажать на «х» напротив мастера, подтвердить удаление

| Анали | тика По объектам                   | ИТР Трудовые      | ресурсы По участкам Табель |          |
|-------|------------------------------------|-------------------|----------------------------|----------|
| م &   | Добавить участок                   | Поиск по участкам |                            | ٩        |
|       | Участок                            | Начальник         | Заданий Длина в дюймах     | Действия |
| Ξ     | Участок сварки                     | Начальник У.      | 1 13.6* 13.6" 11.2" 2.4"   | R R •• 🖉 |
|       | Задачи Мастера<br>Мастер<br>Мастер | Снять с участка   |                            |          |
|       |                                    | Нет Да            |                            |          |

### 3) Добавить задание на участок

| Первый проект         |                   |                           | Д Уведомления    |
|-----------------------|-------------------|---------------------------|------------------|
| Аналитика По объектам | ИТР Трудовые р    | есурсы По участкам Табель |                  |
| 🙏 Добавить участок    | Тоиск по участкам |                           | Q                |
| Участок               | Начальник 3       | аданий Длина в дюймах     | Добавить задание |
| + Участок сварки      | Начальник У.      | 1 13.6" 13.6" 11.2" 2.4"  | R R 🗝 🖉          |

Навести курсор на нужный объект, нажать на него, далее отметить задание для объекта

| Первый проект                                                                                      | 🗙 Выбор заданий |                 |
|----------------------------------------------------------------------------------------------------|-----------------|-----------------|
| Аналитика По объектам ИТР Трудовые ресурсы По участкам Табель                                      | ОБЪЕКТ          | ЗАКРЕПЛЕНО      |
| <b>А. Добавить участок</b> Поиск по участкам                                                       | + Первый объект | 1/2             |
| Участок Начальник Заданий Длина в дюймах<br>+ Участок сварки Начальник У. 1 13.6° 11.6° 11.2° 2.4° |                 | < (1) >         |
| Первый проект                                                                                      | Х Выбор заданий |                 |
| Аналитика По объектам ИТР Трудовые ресурсы По участкам Табель                                      | ОБЪЕКТ          | ЗАКРЕПЛЕНО      |
| А. Добавить участок                                                                                | — Первый объект | 1/2             |
| Участок Начальник Заданий Длина в дюймах                                                           | Выбрать         | поиск задания Q |
| + Участок сварки Начальник У. 1 <u>13.6'</u> <u>11.2'</u> <u>2.4'</u>                              | • ЗАДАНИЕ       | СТАТУС          |
|                                                                                                    | 🕑 Монтаж        | свободно        |
|                                                                                                    | 3адание 1       | закреплено      |
|                                                                                                    |                 | < 1 >           |
|                                                                                                    |                 | < 1 >           |

# Нажать кнопку «Выбрать»

## 4) Изменить название/удалить участок

| Первый проект         |                   |                              | 🗘 Уведомления    |
|-----------------------|-------------------|------------------------------|------------------|
| Аналитика По объектам | и ИТР Трудовь     | е ресурсы По участкам Табель |                  |
| 👶 Добавить участок    | Поиск по участкам |                              | Q                |
| Участок               | Начальник         | Заданий Длина в дюймах       | Изменить участок |
| + Участок сварки      | Начальник У.      | 1 13.6" 13.6" 11.2" 2.4"     | 8 k • 🖉          |

## В появившемся окне отредактировать название либо удалить участок

| Название: Участок сварки<br>Комментарий:<br>Удалить<br>Отмена Сохранить<br>• Удалить участок из всех заданий! | Редактирование участок                                                                 |                  |  |
|----------------------------------------------------------------------------------------------------|----------------------------------------------------------------------------------------|------------------|--|
| Комментарий:<br>Удалить Отмена Сохранить<br>• Удалить участок? Вы удалите этот участок из всех заданий!       | Название:                                                                              | Участок сварки   |  |
| Удалить Отмена Сохранить<br>Удалить участок?<br>Вы удалите этот участок из всех заданий!                      | Комментарий:                                                                           |                  |  |
| <ul> <li>Удалить участок?</li> <li>Вы удалите этот участок из всех заданий!</li> </ul>                        | Удалить                                                                                | Отмена Сохранить |  |
|                                                                                                    | <ul> <li>Удалить участок?</li> <li>Вы удалите этот участок из всех заданий!</li> </ul> |                  |  |

## 6) Вкладка «Табель»

## При открытии вкладки табель отображается страница

| Первый прое      | ект                                                                                               | Д Уведомления     |
|------------------|---------------------------------------------------------------------------------------------------|-------------------|
| Аналитика По объ | ектам ИТР Трудовые ресурсы По участкам Табель                                                     |                   |
| К 21 мая 2024    |                                                                                                   | Ввод данных       |
| Смена            |                                                                                                   | 🔽 Первая 🔽 Вторая |
| УЧАСТНИК ПРОЕКТА | РОЛЬ                                                                                              | ДОЛЖНОСТЬ ЧАСЫ    |
| Итого            |                                                                                                   | 0                 |
| Менеджер П. П.   | НR менеджер                                                                                       | 0                 |
| Начальник У.     | Начальник участка                                                                                 | 0                 |
| Мастер           | Мастер                                                                                            | 0                 |
| Контролер        | Контролёр ВИК   Контролёр РК                                                                      | 0                 |
| Администратор    | НR менеджер   Начальник участка   Мастер   Контролёр ВИК   Контролёр РК   Контролёр УЗК   Сметчик | 0                 |

## При нажатии на дату открывается календарь для выбора даты

| Перв     | ый     | про    | ект    | Г      |      |    |        |                                                                          | 🗘 Уведомления     |
|----------|--------|--------|--------|--------|------|----|--------|--------------------------------------------------------------------------|-------------------|
| Аналитин | ca     | Πο οδ  | бъекта | IM     | ИТР  | T  | рудовы | е ресурсы По участкам Табель                                             |                   |
| <        | 21 мая | 1 2024 | Ļ      |        | ) (> |    |        |                                                                          | Ввод данных       |
| Смена    | << <   |        | м      | ай 20  | 24   |    | > >>   |                                                                          | 🗸 Первая 🔽 Вторая |
| УЧАСТ    | пн     | вт     | ср     | чт     | пт   | сб | BC     |                                                                          | ДОЛЖНОСТЬ ЧАСК    |
| Итого    |        |        | 1      | 2      | 3    | 4  | 5      |                                                                          |                   |
| Менед    |        |        |        | -      | Ū    |    | 5      |                                                                          |                   |
| Началь   | 6      | 7      | 8      | 9      | 10   | 11 | 12     |                                                                          |                   |
| Мастер   | 13     | 14     | 15     | 16     | 17   | 18 | 19     |                                                                          |                   |
| Контрс   | 20     | 21     | 22     | 23     | 24   | 25 | 26     | PK                                                                       |                   |
| Админ    | 27     | 28     | 29     | 30     | 31   | 1  | 2      | частка   Мастер   Контролёр ВИК   Контролёр РК   Контролёр УЗК   Сметчик |                   |
|          |        | 4      | 5      |        | 7    | 8  | 9      |                                                                          |                   |
|          |        |        | C      | Сегодн | ня   |    |        |                                                                          |                   |

# Для ввода часов или буквенных значений включить в правом верхнем углу «Ввод данных»

| Первый про       | рект                                                                                              | 🗘 Уведомле  | ения 🛛 |
|------------------|---------------------------------------------------------------------------------------------------|-------------|--------|
| Аналитика По об  | іъектам ИТР Трудовые ресурсы По участкам Табель                                                   |             |        |
| С 21 мая 2024    |                                                                                                   | Ввод данных |        |
| Смена 💿 Первая   | 🔿 Вторая                                                                                          | Сохрани     | ить    |
| УЧАСТНИК ПРОЕКТА | РОЛЬ                                                                                              | должность   | ЧАСЫ   |
| οτοτΝ            |                                                                                                   |             | 0      |
| Менеджер П. П.   | НR менеджер                                                                                       |             | -      |
| Начальник У.     | Начальник участка                                                                                 |             | -      |
| Мастер           | Мастер                                                                                            |             | -      |
| Контролер        | Контролёр ВИК   Контролёр РК                                                                      |             | •      |
| Администратор    | НК менеджер   Начальник участка   Мастер   Контролёр ВИК   Контролёр РК   Контролёр УЗК   Сметчик |             | -      |

После проставления часов – нажать «Сохранить»

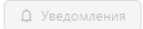

#### Первый проект

Аналитика По объектам ИТР Трудовые ресурсы По участкам Табель

| <ul><li>&lt; 21 мая 2024</li><li>Смена</li><li>Смена</li></ul> | <ul> <li>Вторая</li> </ul>                                                                        | Ввод Д    | анных<br>Сохран | ить  |
|----------------------------------------------------------------|---------------------------------------------------------------------------------------------------|-----------|-----------------|------|
| УЧАСТНИК ПРОЕКТА                                               | РОЛЬ                                                                                              | должность |                 | ЧАСЫ |
| Итого                                                          |                                                                                                   |           |                 | 30   |
| Менеджер П. П.                                                 | НК менеджер                                                                                       |           | 10              |      |
| Начальник У.                                                   | Начальник участка                                                                                 |           | 10              |      |
| Мастер                                                         | Мастер                                                                                            |           | 10              |      |
| Контролер                                                      | Контролёр ВИК   Контролёр РК                                                                      |           |                 | OT   |
| Администратор                                                  | НК менеджер   Начальник участка   Мастер   Контролёр ВИК   Контролёр РК   Контролёр УЗК   Сметчик |           |                 | ПР   |

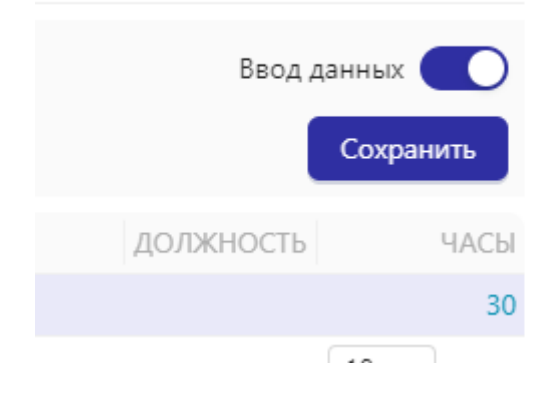

## 7. Роль «Начальник участка»

Нальчик участка управляет участком, выдает мастерам задания, распределяет ресурсы, табелирует мастеров

Интерфейс для данного Пользователя выглядит следующим образом:

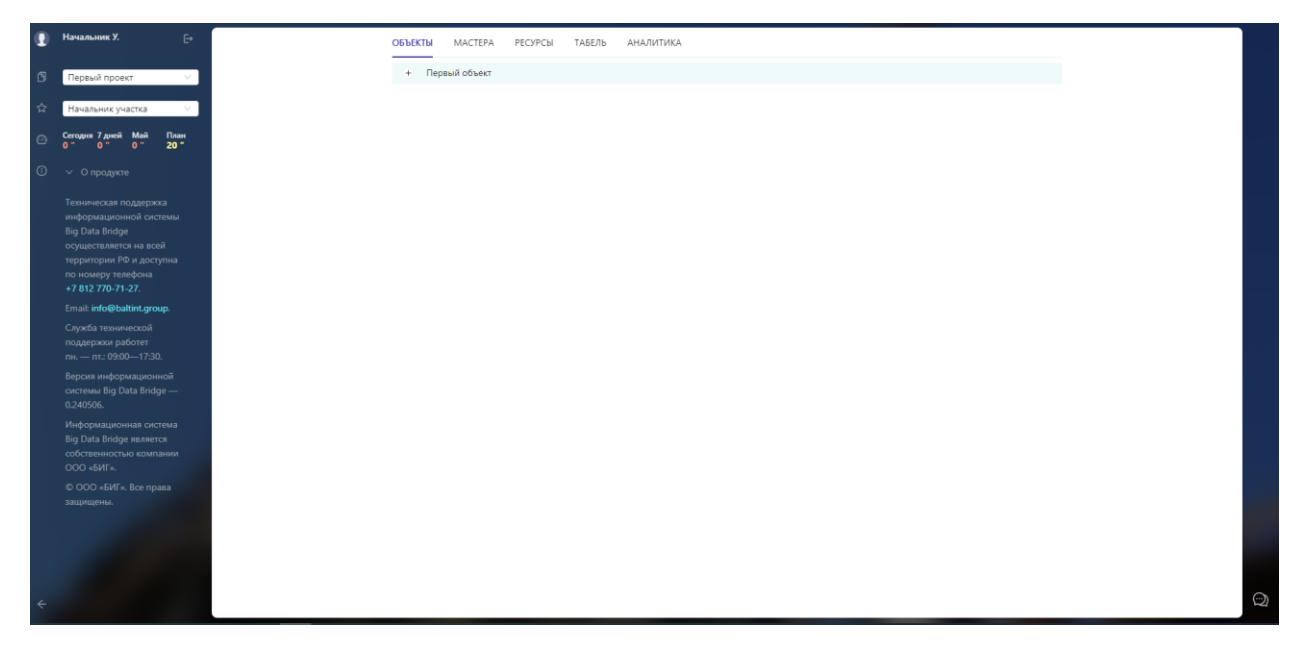

На главной странице отображаются вкладки:

- 1) Вкладка «Объекты»
- 2) Вкладка «Мастера»
- 3) Вкладка «Ресурсы»
- 4) Вкладка «Табель»
- 5) Вкладка «Аналитика»

### 1) Вкладка «Объекты»

Во вкладке Объекты открывается таблица с объектами

| ОБЪЕ | ты   | MACTEPA    | РЕСУРСЫ | ТАБЕЛЬ | АНАЛИТИКА |    |   |        |   |
|------|------|------------|---------|--------|-----------|----|---|--------|---|
| =    | Перв | зый объект |         |        |           |    |   |        |   |
|      | +    | Q          | Задан   | ие 1   |           | MT | 8 | Мастер | A |

При нажатии на Задание открывается отчет со статусами работ

| ОБЪЕКТ | ТЫ    | MACTEPA   | РЕСУРСЫ   | ТАБЕЛЬ      | АНАЛИТИ | IKA         |             |      |           |         |  |  |  |
|--------|-------|-----------|-----------|-------------|---------|-------------|-------------|------|-----------|---------|--|--|--|
| Ξ      | Первы | ый объект |           |             |         |             |             |      |           |         |  |  |  |
|        | -     | 0         | Зад       | ание 1      |         |             | MT          | 8    | Мастер    | R       |  |  |  |
|        |       | Работы    | Измерения | 1           |         |             |             |      |           |         |  |  |  |
|        |       | НОМ       | ЕР 🗘 ДИАІ | МЕТР мм/"   | толщина | СТАТУС      |             |      |           |         |  |  |  |
|        |       |           | 1         | 21.3 / 0.84 | 7.47    | Годен ВИК   |             |      |           |         |  |  |  |
|        |       |           | 2         | 21.3 / 0.84 | 7.47    | Годен РК    |             |      |           |         |  |  |  |
|        |       |           | 3         | 21.3 / 0.84 | 7.47    | Не годен РК |             |      |           |         |  |  |  |
|        |       |           | 4         | 21.3 / 0.84 | 7.47    | Годен ВИК   |             |      |           |         |  |  |  |
|        |       |           | 5         | 21.3 / 0.84 | 7.47    | Новый       |             |      |           |         |  |  |  |
|        |       |           | 6         | 21.3 / 0.84 | 7.47    | Годен ВИК   |             |      |           |         |  |  |  |
|        |       |           | 7         | 21.3 / 0.84 | 7.47    | Годен ВИК   |             |      |           |         |  |  |  |
|        |       |           |           |             |         | 8           | 21.3 / 0.84 | 7.47 | Годен ВИК |         |  |  |  |
|        |       |           | 9         | 21.3 / 0.84 | 7.47    | Годен ВИК   |             |      |           |         |  |  |  |
|        |       |           | 10        | 21.3 / 0.84 | 7.47    | Годен РК    |             |      |           |         |  |  |  |
|        |       |           |           |             |         |             |             |      |           | < 1 2 > |  |  |  |

При нажатии на строчку с номером работы- открывается карточка работы, где можно прикрепить файл (через иконку скрепки) и прописать комментарий

| ОБЪЕКТЫ | MACTEPA   | РЕСУРСЫ | ТАБЕЛЬ АНАЛІ                        | ИТИКА                                                                                                    |   |        |
|---------|-----------|---------|-------------------------------------|----------------------------------------------------------------------------------------------------|---|--------|
| — Перв  | ый объект | Просм   | иотр работы                         |                                                                                                    |   |        |
| Θ       |           |         | Номер                               | 1                                                                                                    | 8 | Мастер |
|         | Работы    | Из      | Диаметр                             | 21.3                                                                                                    |   |        |
|         | HOM       | 1EP 🗢   | Толщина                             | 7.47                                                                                                    |   |        |
|         |           | 1       | Исполнитель                         | СварщикА                                                                                                    |   |        |
|         |           | 3       | Клеймо                              | 1456                                                                                                    |   |        |
|         |           | 4       | Контролёр                           | Контролер                                                                                                    |   |        |
|         |           | 5       | Статус                              | Годен ВИК                                                                                                    |   |        |
|         |           | 6 — Ко  | мментарии                           |                                                                                                    |   |        |
|         |           | 7 Ко    | нтролер                             |                                                                                                    |   |        |
|         |           | 8       | Renormen var crem stapeer coekonval | TARYA 15 TA 20 GA255 34 - 27<br>Tradicio Associationa final final fi |   |        |
|         |           | 10      |                                     | Windowsky     Windowsky       Windowsky     Windowsky       Windowsky                                                                                                    |   |        |
|         |           | ска     | ачать                               | 1         1         1         1         1         1         1         1         1         1         1         1         1         1         1         1         1         1         1         1         1         1         1         1         1         1         1         1         1         1         1         1         1         1         1         1         1         1         1         1         1         1         1         1         1         1         1         1         1         1         1         1         1         1         1         1         1         1         1         1         1         1         1         1         1         1         1         1         1         1         1         1         1         1         1         1         1         1         1         1         1         1         1         1         1         1         1         1         1         1         1         1         1         1         1         1         1         1         1         1         1         1         1         1         1         1         1                                                                                                            |   |        |
|         |           |         |                                     | 24.04.24 15:22                                                                                                    |   |        |
|         |           | 0       |                                     | >                                                                                                    |   |        |
|         |           | Зак     | рыть                                |                                                                                                    |   |        |

Чтобы увидеть схему нажать на синий кружок

| ОБЪЕКТ | ы    | MACTEPA   | РЕСУРСЫ | ТАБЕЛЬ | АНАЛИТИКА |    |   |        |   |
|--------|------|-----------|---------|--------|-----------|----|---|--------|---|
| Ξ      | Перв | ый объект |         |        |           |    |   |        |   |
|        | +    | Q         | Задан   | ие 1   |           | MT | 8 | Мастер | ٩ |
|        |      |           |         |        |           |    |   |        |   |

При переключении на вкладку измерения можно вносить фактические значения измерений

Для этого нажать на нужное измерение

В открывшемся окне можно проставить фактическую цифру и нажать «Сохранить»

| НАЗВАНИЕ    | OT OT | ДО    | НОМИНАЛ |  |
|-------------|-------|-------|---------|--|
| 2           | 5     | 6     | 2781    |  |
| 3           | 3     | 4     | 150     |  |
| Измерение   |       |       | 1632    |  |
| Название    | 1     |       | < 1 >   |  |
| Стык 1      | 7     |       |         |  |
| Стык 2      | 8     |       |         |  |
| Номинал     | 1632  |       |         |  |
| Комментарий |       |       |         |  |
| Факт        | 105   |       |         |  |
| Закрыть     |       | Сохра | нить    |  |
|             |       |       |         |  |
|             |       |       |         |  |
|             |       |       |         |  |

Так же через вкладку Объекты можно назначить/открепить Мастера от задания, нажав на иконку справа

| ОБЪЕКТЫ | MACTEPA    | РЕСУРСЫ | ТАБЕЛЬ | АНАЛИТИКА |    |   |        |   |
|---------|------------|---------|--------|-----------|----|---|--------|---|
| — Пер   | вый объект |         |        |           |    |   |        |   |
| Θ       | 9 🕲        | Задан   | ие 1   |           | MT | • | Мастер | 8 |

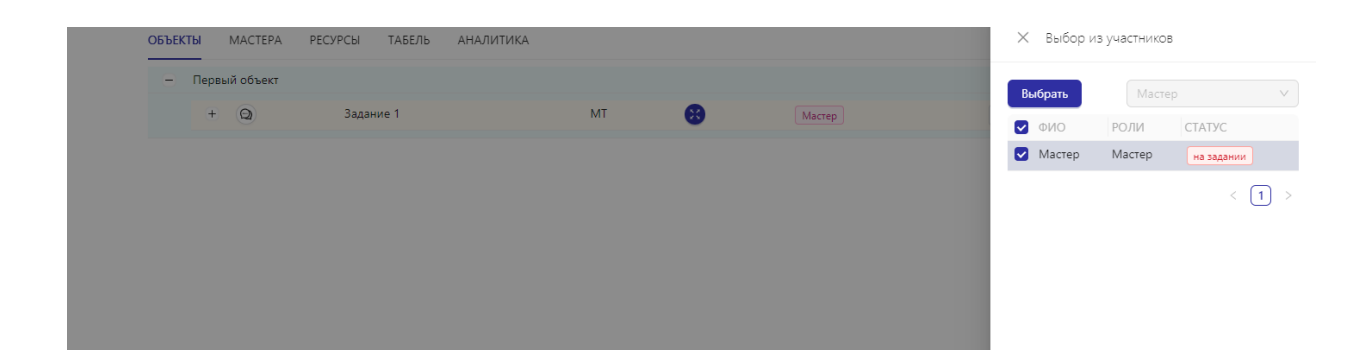

## 2) Вкладка «Мастера»

Во вкладке Мастера отображаются объекты и ресурсы

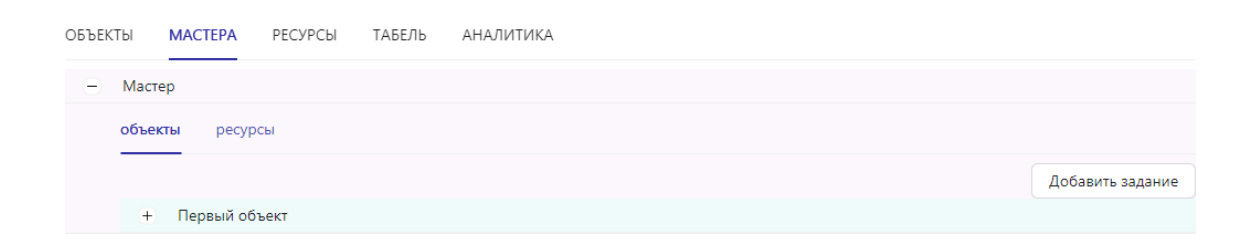

При нажатии на «Объекты» отображается список объектов, на которых данный пользователь назначен Начальником участка

При нажатии на объект открывается список заданий

На объект в этом же окне можно добавить задание, нажав на кнопку «Добавить задание»

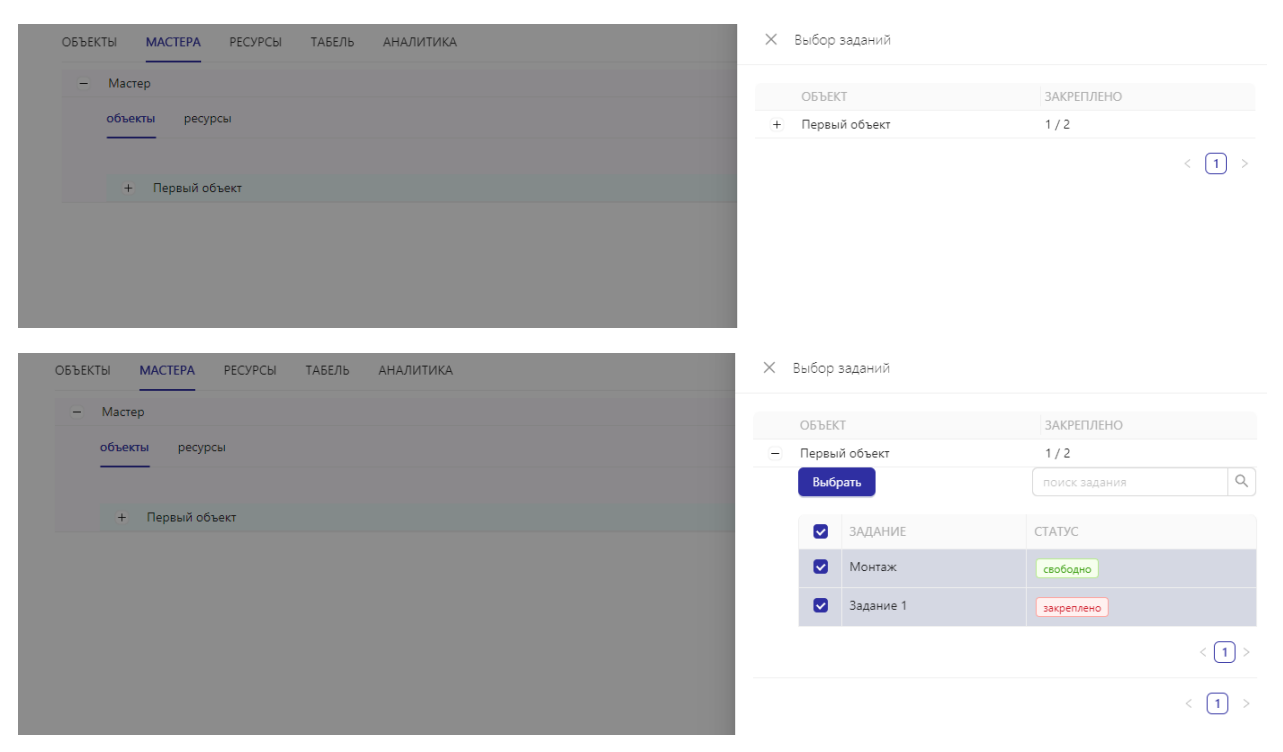

В вкладке ресурсы отображаются ресурсы, привязанные к конкретному мастеру

При открытии вкладки «Ресурсы» можно перемещать ресурсы между мастерами и откреплять от мастера

| ОБЪЕКТЫ | MACTEPA     | РЕСУРСЫ | ТАБЕЛЬ | АНАЛИТИКА |                  |                 |
|---------|-------------|---------|--------|-----------|------------------|-----------------|
| — м     | Іастер      |         |        |           |                  |                 |
| 00      | бъекты ресу | осы     |        |           |                  |                 |
|         |             |         |        |           |                  | Добавить ресурс |
| C       | варщикА     |         |        | Сварщик   | Изменить мастера |                 |
| С       | варщикБ     |         |        | Сварщик   |                  |                 |
| С       | варщикВ     |         |        | Сварщик   |                  | (I) (X)         |
|         |             |         |        |           |                  | < 1 >           |

## 3) Вкладка «Ресурсы»

В данной вкладке виден полный список ресурсов, закрепленных за проектом

| ОБЪЕКТЫ    | MACTEPA | РЕСУРСЫ | ТАБЕЛЬ   | АНАЛИТИКА |        |                   |             |
|------------|---------|---------|----------|-----------|--------|-------------------|-------------|
|            |         |         |          |           |        | поиск по ресурсам | ٩           |
| РЕСУРСЫ НА | УЧАСТКЕ |         |          |           |        | най               | дено 3 из 3 |
| ΦΝΟ        |         | П       | РОФЕССИЯ |           | СТАТУС | ДЕЙСТВИЕ          |             |
| СварщикБ   |         | C       | варщик   |           | Мастер | (X) (II)          |             |
| СварщикВ   |         | C       | варщик   |           | Мастер | × □               |             |
| СварщикА   |         | C       | варщик   |           | Мастер |                   |             |
|            |         |         |          |           |        | < 1 > 30          | ) / стр. ∨  |

#### Для поиска ресурсов по ФИО можно воспользоваться строкой поиска

| ОБЪЕКТЫ    | MACTEPA PECYPCE | ТАБЕЛЬ    | АНАЛИТИКА |        |                     |
|------------|-----------------|-----------|-----------|--------|---------------------|
|            |                 | -         |           |        | поиск по ресурсам Q |
| РЕСУРСЫ НА | УЧАСТКЕ         |           |           |        | найдено 3 из 3      |
| ΦИΟ        |                 | ПРОФЕССИЯ |           | СТАТУС | ДЕЙСТВИЕ            |
| СварщикБ   |                 | Сварщик   |           | Мастер |                     |
| СварщикВ   |                 | Сварщик   |           | Мастер | ×□                  |
| СварщикА   |                 | Сварщик   |           | Мастер |                     |
|            |                 |           |           |        | < 1 > 30 / crp. V   |

## 4) Вкладка «Табель»

При открытии вкладки Табель виден данный интерфейс

Отображаются ресурсы всего участка, закрепленные и не закрепленные за мастерами

| табель ресурсов табель мастеров                  |                 |
|--------------------------------------------------|-----------------|
| <ul> <li>&lt; 22 мая 2024 </li> <li>►</li> </ul> | Ввод данных     |
| Установить норму 11 Смена 💟 П                    | Іервая 🔽 Вторая |
| ЧАСЫ                                             |                 |
| ИТОТО Участок сварки                             | Мастер          |
| ۷того 0 0                                        | 0               |
| СварщикА 0 О                                     | 0               |
| СварщикБ 0 0                                     | 0               |
| СварщикВ 0 0                                     | 0               |

## Для выбора даты нажать на строку календаря

| ОБЪЕКТЫ | PE     | СУРС | Ы  | ТАБІ   | ЕЛЬ | AH | АЛИТИ |
|---------|--------|------|----|--------|-----|----|-------|
| <       | 22 мая | 2024 |    |        |     |    |       |
| Устанс  | << <   |      | Ma | аи 20  | 24  |    | > >>  |
|         | ПН     | BT   | ср | ЧТ     | пт  | сб | BC    |
| ТРУДОЕ  | 29     | 30   | 1  | 2      | 3   | 4  | 5     |
|         | 6      | 7    | 8  | 9      | 10  | 11 | 12    |
| Итого   | 13     | 14   | 15 | 16     | 17  | 18 | 19    |
| Сварщи  | 20     | 21   | 22 | 23     | 24  | 25 | 26    |
| Сварщи  | 27     | 28   | 29 | 30     | 31  | 1  | 2     |
|         | 3      | 4    | 5  | 6      | 7   | 8  | 9     |
|         |        |      | C  | Сегодн | я   |    |       |

Для начала ввода данных переключить кнопку «Ввод данных»

| табель ресурсов табель мастеров |       |                        |             |
|---------------------------------|-------|------------------------|-------------|
| < 22 мая 2024 Ё >               |       |                        | Ввод данных |
| Смена 💿 Первая 🕓 Вторая         |       |                        | Сохранить   |
| трудовой ресурс                 | ИТОГО | ЧАСЫ<br>Участок сварки | Мастер      |
| Итого                           | 0     | 0                      | 0           |
| СварщикА                        | 0     |                        |             |
| СварщикБ                        | 0     |                        |             |
| СварщикВ                        | 0     |                        |             |

После заполнения нажать кнопку «Сохранить»

## 5) Вкладка «Аналитика»

Во вкладке аналитика видны данные за 3 дня, Неделю, Месяц

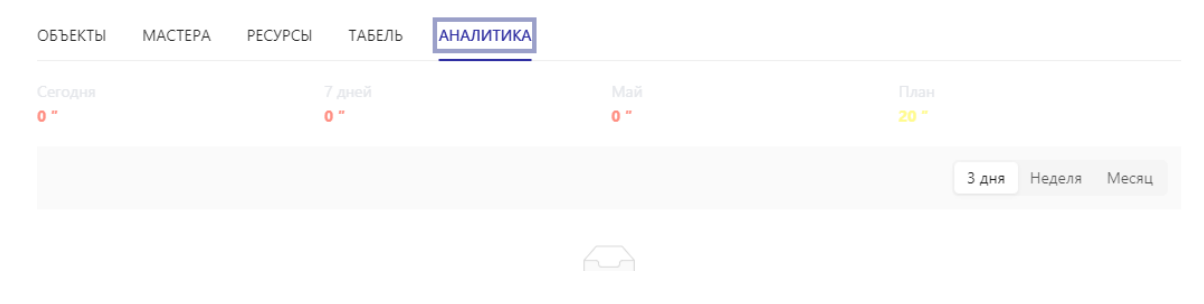

# 8. Роль «Мастер»

При входе в систему под ролью Мастер виден данный интерфейс

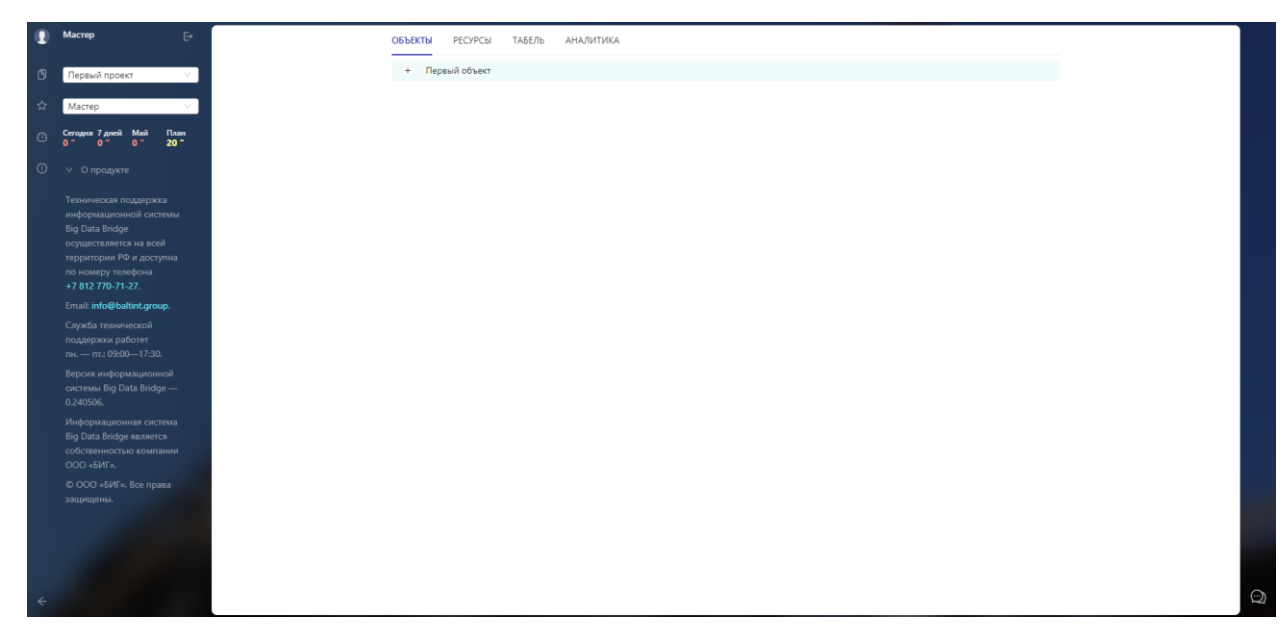

На главной странице видны вкладки:

- 1) Вкладка «Объекты»
- 2) Вкладка «Ресурсы»
- 3) Вкладка «Табель»
- 4) Вкладка «Аналитика»

#### 1) Вкладка «Объекты»

В данной вкладке видны объекты Мастера, Задания на объектах, Схема, и данные по заданию

Для просмотра Работы нажать на строку с заданием

| ОБЪЕК | ТЫ РЕСУРСЫ    | ТАБЕЛЬ | АНАЛИТИКА |    |   |        |
|-------|---------------|--------|-----------|----|---|--------|
| Ξ     | Первый объект |        |           |    |   |        |
|       | + 🕥           | :      | Задание 1 | MT | 8 | 2 4 17 |

Во вкладке «Работы»

Видна история работы и статусов

| Первы | й объект |          |             |         |             |    |   |         |
|-------|----------|----------|-------------|---------|-------------|----|---|---------|
| =     | 0        |          | Задание 1   |         |             | MT | 8 | 2 4 17  |
|       | Работы   | Измерен  | ия          |         |             |    |   |         |
|       | HOME     | Р 🌲 – ДИ | IAMETP mm/" | толщина | СТАТУС      |    |   |         |
|       |          | 1        | 21.3 / 0.84 | 7.47    | Годен ВИК   |    |   |         |
|       |          | 2        | 21.3 / 0.84 | 7.47    | Годен РК    |    |   |         |
|       |          | 3        | 21.3 / 0.84 | 7.47    | Не годен РК |    |   |         |
|       |          | 4        | 21.3 / 0.84 | 7.47    | Годен ВИК   |    |   |         |
|       |          | 5        | 21.3 / 0.84 | 7.47    | Новый       |    |   |         |
|       |          | 6        | 21.3 / 0.84 | 7.47    | Годен ВИК   |    |   |         |
|       |          | 7        | 21.3 / 0.84 | 7.47    | Годен ВИК   |    |   |         |
|       |          | 8        | 21.3 / 0.84 | 7.47    | Годен ВИК   |    |   |         |
|       |          | 9        | 21.3 / 0.84 | 7.47    | Годен ВИК   |    |   |         |
|       |          | 10       | 21.3 / 0.84 | 7.47    | Годен РК    |    |   |         |
|       |          |          |             |         |             |    |   | < 1 2 > |

#### Нажимая на статус, видна история смены статусов

0

История работы

новый

24 апреля 2024 в 11:57

#### о сварен

Мастер: Мастер Исполнитель: СварщикА 24 апреля 2024 в 15:09

#### • не годен ВИК

Мастер: Мастер Исполнитель: СварщикА Контролёр: Контролер 24 апреля 2024 в 15:14

#### • на контроль PK

Мастер: Мастер Исполнитель: СварщикА Контролёр: Контролер 24 апреля 2024 в 15:14

| ОБЪЕКТЫ РЕСУРСЫ Т                     | Просмотр работы                                                                                                    |                    |    |   |
|---------------------------------------|----------------------------------------------------------------------------------------------------|--------------------|----|---|
| <ul> <li>Первый объект</li> </ul>     | Исправлено                                                                                                    | Замена исполнителя |    |   |
| - Q                                   | Отме                                                                                                    | нить<br>нение      | VT | • |
| Работы И:                             | Номер                                                                                                    | 1                  |    |   |
| 1                                     | Диаметр                                                                                                    | 21.3               |    |   |
| i i i i i i i i i i i i i i i i i i i | Толщина                                                                                                    | 7.47               |    |   |
|                                       | Исполнитель                                                                                                    | СварщикА           |    |   |
| 4                                     | Клеймо                                                                                                    | 1456               |    |   |
|                                       | Контролёр                                                                                                    | Контролер          |    |   |
|                                       | Статус                                                                                                    | Годен ВИК          |    |   |
| 8                                     | Комментарии                                                                                                    |                    |    |   |
| <u>c</u>                              | Контролер                                                                                                    |                    |    |   |
| 10                                    |                                                                                                    |                    |    |   |
|                                       | скачать                                                                                                    | 24.04.24 15:22     |    |   |
|                                       | <ul> <li>Image: Image: Ima</li></ul> | >                  |    |   |
|                                       | Закрыть                                                                                                    |                    |    |   |

## Нажимая на нужную строку работы видна карточка работы

Во вкладке «Измерения» можно внести фактическую цифру

Выбрав нужную строку

| Измерение   |           | 2781 |
|-------------|-----------|------|
| Название    | 2         |      |
| Стык 1      | 5         |      |
| Стык 2      | 6         |      |
| Номинал     | 2781      |      |
| Комментарий |           |      |
| Факт        | 111111111 |      |
| Закрыть     | Сохранить |      |

## 2) Вкладка «Ресурсы»

Во вкладке Ресурсы виден список ресурсов, закрепленных за Мастером, можно их передать другому мастеру либо открепить от мастера

| ОБЪЕКТЫ     | РЕСУРСЫ | ТАБЕЛЬ | АНАЛИТИКА |                  |             |                |
|-------------|---------|--------|-----------|------------------|-------------|----------------|
|             |         |        |           | поиск            | по ресурсам | ٩              |
| РЕСУРСЫ У І | MACTEPA |        |           |                  |             | найдено 3 из 3 |
| ΟΝΦ         |         |        | ПРОФЕССИЯ |                  | ДЕЙСТВИЕ    |                |
| СварщикБ    |         |        | Сварщик   | Передать мастеру | ⊐ ×         |                |
| СварщикВ    |         |        | Сварщик   |                  |             |                |
| СварщикА    |         |        | Сварщик   |                  |             |                |
|             |         |        |           |                  | < 1 >       | 30 / стр. 🗸    |

### Для поиска по ФИО используется строку ввода

| ОБЪЕКТЫ   | РЕСУРСЫ | ТАБЕЛЬ | АНАЛИТИКА |                     |
|-----------|---------|--------|-----------|---------------------|
|           |         |        |           | поиск по ресурсам Q |
| РЕСУРСЫ У | MACTEPA |        |           | найдено 3 из 3      |
| ΦΝΟ       |         |        | ПРОФЕССИЯ | ДЕЙСТВИЕ            |
| СварщикБ  |         |        | Сварщик   |                     |
| СварщикВ  |         |        | Сварщик   |                     |
| СварщикА  |         |        | Сварщик   |                     |
|           |         |        |           | < 1 > 30 / crp. V   |

### 3) Вкладка «Табель»

При открытии вкладки Табель виден данный интерфейс

Во вкладке Табель виден список ресурсов, закрепленных за Мастером

| ОБЪЕКТЫ РЕСУРСЫ ТАБЕЛЬ АНАЛИТИКА |       |                       |
|----------------------------------|-------|-----------------------|
| < 22 мая 2024 🗎 >                |       | Ввод данных 🔵         |
| Установить норму 11              | См    | ена 🔽 Первая 🔽 Вторая |
|                                  | MICEO | ЧАСЫ                  |
| продовой ресурс                  | ИЮЮ   | Мастер                |
| Итого                            | 0     | 0                     |
| СварщикА                         | 0     | 0                     |
| СварщикБ                         | 0     | 0                     |
| СварщикВ                         | 0     | 0                     |
|                                  |       |                       |

## Для выбора даты нажать на строку календаря

| ОБЪЕКТЫ | PE     | СУРС | Ы  | ТАБІ            | ЕЛЬ | AH | АЛИТИ |  |  |
|---------|--------|------|----|-----------------|-----|----|-------|--|--|
| <       | 22 мая | 2024 |    | Ħ               |     |    |       |  |  |
| Устанс  | « <    |      | ма | ий 202 <b>4</b> |     |    | > >>  |  |  |
|         | пн     | вт   | ср | ЧТ              | пт  | сб | BC    |  |  |
| ТРУДОЕ  | 29     | 30   | 1  | 2               | 3   | 4  | 5     |  |  |
|         | 6      | 7    | 8  | 9               | 10  | 11 | 12    |  |  |
| Итого   | 13     | 14   | 15 | 16              | 17  | 18 | 19    |  |  |
| Сварщи  | 20     | 21   | 22 | 23              | 24  | 25 | 26    |  |  |
| Сварщи  | 27     | 28   | 29 | 30              | 31  | 1  | 2     |  |  |
|         | 3      | 4    | 5  | 6               | 7   | 8  | 9     |  |  |
|         |        |      | C  | егодн           | я   |    |       |  |  |

Для начала ввода данных переключить кнопку «Ввод данных»

| ОБЪЕКТЫ РЕСУРСЫ  | ТАБЕЛЬ АНАЛИТИКА |       |                |
|------------------|------------------|-------|----------------|
| С 22 мая 2024    |                  |       | Ввод данных    |
| Смена 💿 Первая 🔵 | Вторая           |       | Сохранить      |
| ТРУДОВОЙ РЕСУРС  |                  | ИТОГО | ЧАСЫ<br>Мастер |
| Итого            |                  | 0     | 0              |
| СварщикА         |                  | 0     |                |
| СварщикБ         |                  | 0     |                |
| СварщикВ         |                  | 0     |                |

## После заполнения нажать «Сохранить»

## 4) Вкладка «Аналитика»

Во вкладке аналитика видны данные за 1 день, 3 дня, неделю, месяц

| ОБЪЕКТЫ | РЕСУРСЫ | ТАБЕЛЬ | АНАЛИТИКА |              |               |        |        |       |        |       |
|---------|---------|--------|-----------|--------------|---------------|--------|--------|-------|--------|-------|
|         |         |        |           |              |               |        | 1 день | 3 дня | Неделя | Месяц |
|         |         |        | E         | выработка по | ресурсам в    | дюймах |        |       |        |       |
| дюймы   |         |        |           |              |               |        |        |       |        |       |
|         |         |        |           |              |               |        |        |       |        |       |
|         |         |        |           | 🔵 Сварено    | 🔵 Годен 🛛 🔴 Е | брак   |        |       |        |       |

# 9. Роль «Контролер ВИК»

Интерфейс для данного Пользователя выглядит следующим образом:

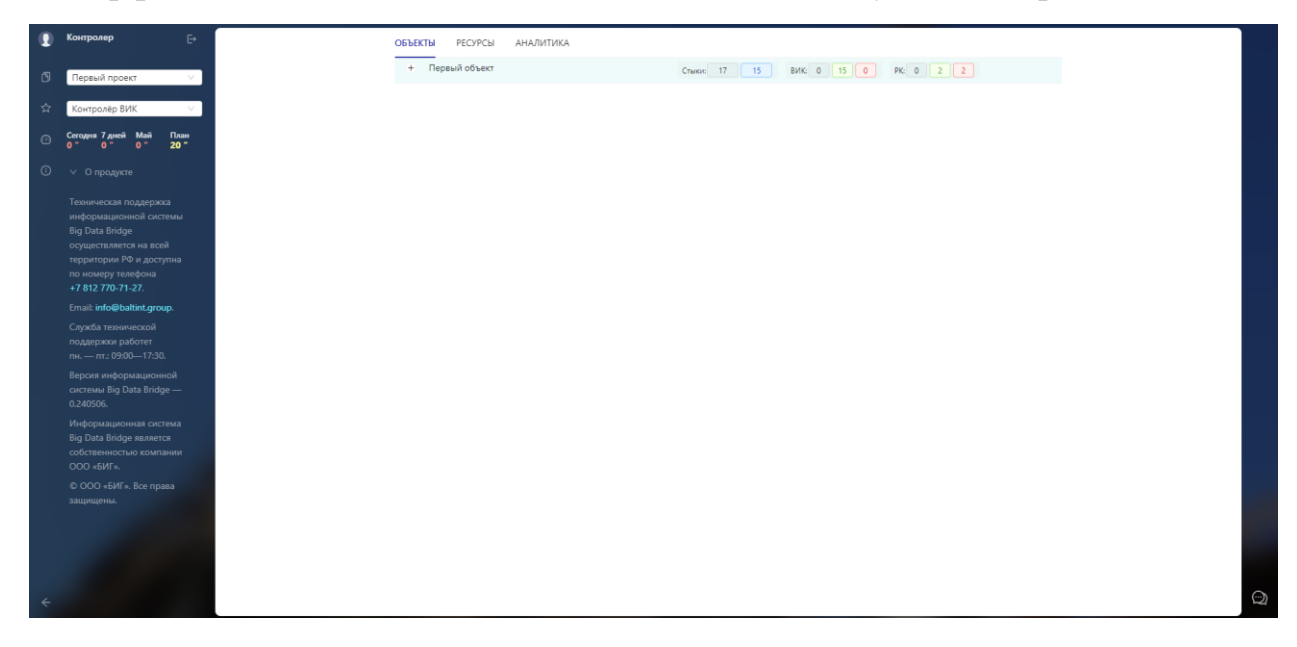

На главной странице видны вкладки:

- 1) Вкладка «Объекты»
- 2) Вкладка «Ресурсы»
- 3) Вкладка «Аналитика»

### 1) Вкладка «Объекты»

Отображается список объектов, аналитика по состоянию стыков

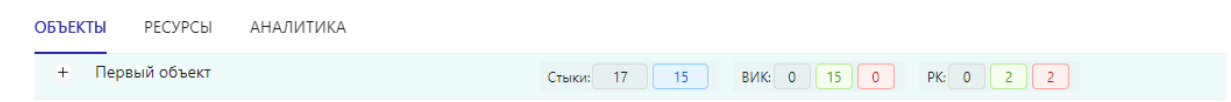

При нажатии на объект открывается список работ со статусами и возможность открытия схемы

| ОБЪЕКТ | Ы РЕСУР    | СЫ АНАЛИТИКА |    |                                                                                                    |  |
|--------|------------|--------------|----|----------------------------------------------------------------------------------------------------|--|
| Ξ      | Первый объ | ект          |    | Стыки: 17 15 ВИК: 0 15 0 РК: 0 2 2                                                                                  |  |
|        | + 🝳        | Задание 1    | MT | Стыки:         17         15         ВИК:         0         15         0         РК:         0         2         24 |  |
|        | + 🕥        | Монтаж       | MT | Стыки: 0 0 ВИК: 0 0 0 РК: 0 0 0                                                                                     |  |

| ОБЪЕКТ | гы    | РЕСУРСЫ   | АНАЛ      | ИТИКА        |        |              |              |               |              |
|--------|-------|-----------|-----------|--------------|--------|--------------|--------------|---------------|--------------|
| Ξ      | Первь | ій объект |           |              |        | Стыки:       | 17 15 BV     | K: 0 15 0 PK: | 0 2 2        |
|        | Ξ     | Q         | Задани    | e 1          | MT     | 8            | Стыки: 17 15 | ВИК: 0 15 0   | PK: 0 2 2 24 |
|        |       | Работы    | Измере    | ения         |        |              |              |               |              |
|        |       | Приня     | ять всё   |              |        |              |              |               |              |
|        |       | HOM       | IEP 🜲 🛛 🖉 | ЦИАМЕТР мм/" | толщин | А СТАТУС     |              |               |              |
|        |       |           | 1         | 21.3 / 0.84  | 7.4    | 7 Годен Ви   | 1К           |               |              |
|        |       |           | 2         | 21.3 / 0.84  | 7.4    | 7 Годен РК   | 3            |               |              |
|        |       |           | 3         | 21.3 / 0.84  | 7.4    | 7 Не годен   | PK           |               |              |
|        |       |           | 4         | 21.3 / 0.84  | 7.4    | 7 Годен Ви   | ιк           |               |              |
|        |       |           | 5         | 21.3 / 0.84  | 7.4    | 7 Новый      |              |               |              |
|        |       |           | 6         | 21.3 / 0.84  | 7.4    | 7 Годен Ви   | ιк           |               |              |
|        |       |           | 7         | 21.3 / 0.84  | 7.4    | 7 Годен Ви   | ιк           |               |              |
|        |       |           | 8         | 21.3 / 0.84  | 7.4    | 7 Годен Ви   | ιк           |               |              |
|        |       |           | 9         | 21.3 / 0.84  | 7.4    | 7 🛛 Годен Ви | ік           |               |              |
|        |       |           | 10        | 21.3 / 0.84  | 7.4    | 7 Годен РК   | 3            |               |              |
|        |       |           |           |              |        |              |              |               | < 1 2 >      |
|        | +     | 0         | Монтах    | ĸ            | MT     |              | Стыки: 0 0   | ВИК: 0 0 0    | PK: 0 0 0 0  |

При открытии нужной строки открывается карта работы

В которой можно изменить статус, добавить схему и прописать комментарий

|                 | Просмотр работы                                                                                                 |                                                                                                    |                             |
|-----------------|----------------------------------------------------------------------------------------------------|----------------------------------------------------------------------------------------------------|-----------------------------|
| — Первый объект | ВИК годен На                                                                                                    | рк РК годен                                                                                                    | ВИК: 0 15 0 РК: 0 2 2       |
| - Q 3a,         | ВИК не годен Отмен                                                                                              | ить рк РК не годен                                                                                                    | 15 ВИК: 0 15 0 РК: 0 2 2 24 |
| Работы Из       | Номер                                                                                                    | 1                                                                                                    |                             |
| Принять в       | Диаметр                                                                                                    | 21.3                                                                                                    |                             |
| HOMEP \$        | Толщина                                                                                                    | 7.47                                                                                                    |                             |
| 1               | Исполнитель                                                                                                    | СварщикА                                                                                                    |                             |
| 2               | Клеймо                                                                                                    | 1456                                                                                                    |                             |
| 3               | Контролёр                                                                                                    | Контролер                                                                                                    |                             |
| 4               | Статус                                                                                                    | Годен ВИК                                                                                                    |                             |
| 5               | Комментарии                                                                                                    |                                                                                                    |                             |
| 7               | Контролер                                                                                                    |                                                                                                    |                             |
| 8               | Rennementer nete allere et allere et allere et allere et allere et allere et allere et allere et allere et alle | Arder.35-161-ABCA2553ACT     Construct regions     to a subsettion in the text     The subsettion in the text     The subsettion in the text     The subsettion in the text     The subsettion in the text     The subsettion in the text                                                                                                    |                             |
| 9               |                                                                                                    | <ul> <li>Water, Schwarz, Schwarz, S</li></ul>                                                                                                    |                             |
|                 |                                                                                                    | Normal Part and Sector 2015 (1997)<br>Normal Part and Sector 2015 (1997)<br>Normal Part and Sector 2015 (1 |                             |
|                 | Arman Cartan                                                                                                    | Second a reaction of the second of the second of the secon                                                                                                    |                             |
| + 🕥 Mc          |                                                                                                    | Le concerto<br>la concerto da la concerto de la concerto de la conce                                                                                                    | 0 BVIK: 0 0 0 PK: 0 0 0 0   |
|                 | скачать                                                                                                    | 24.04.24 15:22                                                                                                    |                             |
|                 |                                                                                                    |                                                                                                    |                             |
|                 |                                                                                                    | > >                                                                                                    |                             |
|                 | Закрыть                                                                                                    |                                                                                                    |                             |
|                 |                                                                                                    |                                                                                                    |                             |

## 2) Вкладка «Ресурсы»

При открытии вкладки ресурсы виден список ресурсов проекта

| объекты РЕСУРСЫ АНАЛИТИКА |                   |   |
|---------------------------|-------------------|---|
|                           | поиск по ресурсам | Q |
| + СварщикА                |                   |   |
| + СварщикБ                |                   |   |
| + СварщикВ                |                   |   |

При нажатии на ресурс открываются данные проекта и задания данного ресурса

| Ξ | Сварщ | икА   |           |      |              |         |           |  |  |  |
|---|-------|-------|-----------|------|--------------|---------|-----------|--|--|--|
|   | Ξ     | Первь | ій объект |      |              |         |           |  |  |  |
|   |       | -     | Задание 1 |      |              |         |           |  |  |  |
|   |       |       | Работы І  | Изме | рения        |         |           |  |  |  |
|   |       |       | HOMEP     | \$   | ДИАМЕТР мм/" | толщина | СТАТУС    |  |  |  |
|   |       |       |           | 1    | 21.3 / 0.84  | 7.47    | Годен ВИК |  |  |  |
|   |       |       |           | 2    | 21.3 / 0.84  | 7.47    | Годен РК  |  |  |  |
|   |       |       |           | 6    | 21.3 / 0.84  | 7.47    | Годен ВИК |  |  |  |
|   |       |       |           | 7    | 21.3 / 0.84  | 7.47    | Годен ВИК |  |  |  |
|   |       |       |           | 16   | 21.3 / 0.84  | 7.47    | Годен ВИК |  |  |  |

#### Так же есть строка поиска по ресурсам

| ОБЪЕКТЫ | РЕСУРС | Ы АНАЛИТИН | KA.          |              |        |   |                   |   |
|---------|--------|------------|--------------|--------------|--------|---|-------------------|---|
|         |        |            |              |              |        | ( | поиск по ресурсам | Q |
| — Свар  | щикА   |            |              |              |        |   |                   |   |
| -       | Первь  | ій объект  |              |              |        |   |                   |   |
|         | Ξ      | Задание 1  |              |              |        |   |                   |   |
|         |        | Работы Изм | ерения       |              |        |   |                   |   |
|         |        | Homep 🌲    | ДИАМЕТР мм/" | ТОЛЩИНА СТАТ | ГУС    |   |                   |   |
|         |        | 1          | 21.3 / 0.84  | 7.47 Год     | ен ВИК |   |                   |   |

При нажатии на строку с работой открывается карта работы с возможностью редактирования статуса

| ВИК годен                | Ha      | рк                                                                                                    | РК годен   |
|--------------------------|---------|----------------------------------------------------------------------------------------------------|------------|
| ВИК не годен             | Отмен   | ить рк                                                                                                    | РК не годе |
|                          | Номер   | 1                                                                                                    |            |
| Д                        | иаметр  | 21.3                                                                                                    |            |
| Т                        | олщина  | 7.47                                                                                                    |            |
| Испол                    | пнитель | Сварш                                                                                                    | икА        |
|                          | Клеймо  | 1456                                                                                                    |            |
| Кон                      | нтролёр | Контр                                                                                                    | олер       |
|                          |         |                                                                                                    |            |
| Комментарии<br>Контролер | Статус  | Годен                                                                                                    | BUK<br>Mer |
| Комментарии<br>Контролер |         | туска. В АНИ АКСИНАТИИ<br>Туска. В АНИ АКСИНАТИИ<br>Макельная<br>Праволять и праволять и праволять и<br>праволять и праволять и<br>праволять и<br>праволять и<br>п |            |
| Комментарии<br>Контролер |         |                                                                                                    |            |
| Комментарии<br>Контролер | Cratyc  |                                                                                                    |            |

## 3) Вкладка «Аналитика»

Во вкладке аналитика видны данные за 1день, 3 дня, неделю, месяц

| ОБЪЕКТЫ | РЕСУРСЫ | АНАЛИТИКА |           |             |            |        |       |        |       |
|---------|---------|-----------|-----------|-------------|------------|--------|-------|--------|-------|
|         |         |           |           |             |            | 1 день | 3 дня | Неделя | Месяц |
| дюймы   |         |           | Выработка | по ресурсам | и в дюймах |        |       |        |       |
|         |         |           | ● Сваре   | ено 🕒 Годен | • Брак     |        |       |        |       |

# 10. Роль «Контролер РК»

Интерфейс для данного Пользователя выглядит следующим образом:

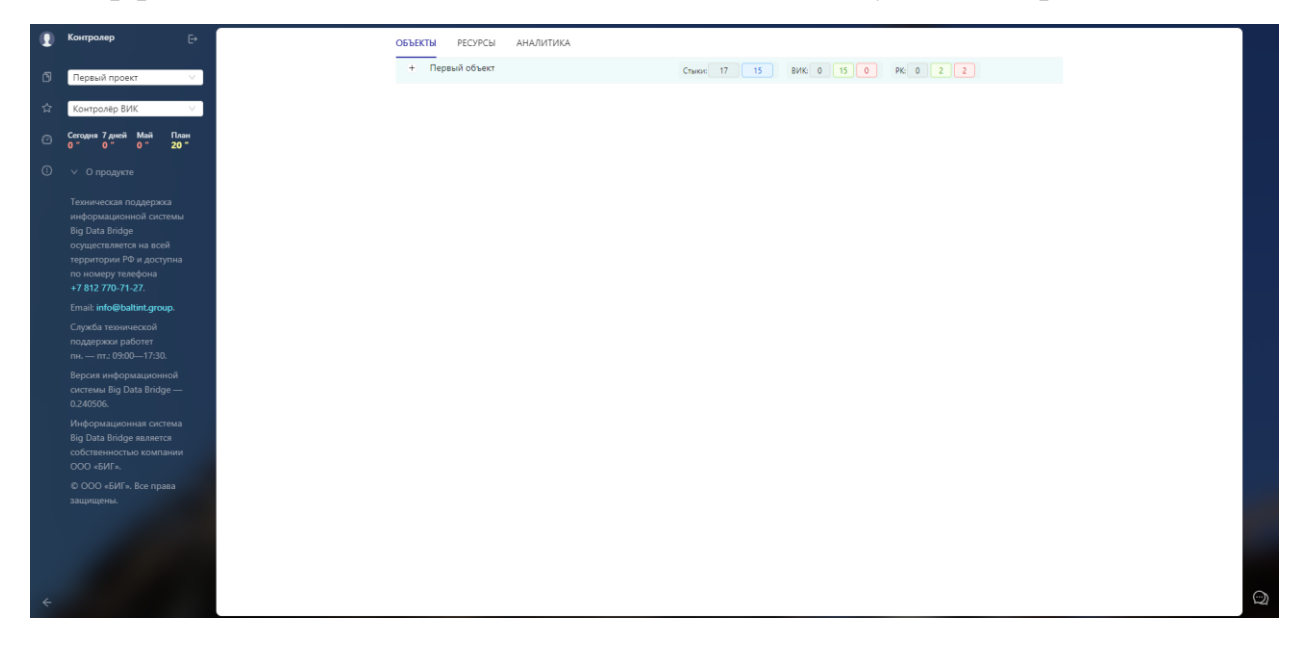

На главной странице видны вкладки:

- 1) Вкладка «Объекты»
- 2) Вкладка «Ресурсы»
- 3) Вкладка «Аналитика»

### 1) Вкладка «Объекты»

Отображается список объектов, аналитика по состоянию стыков

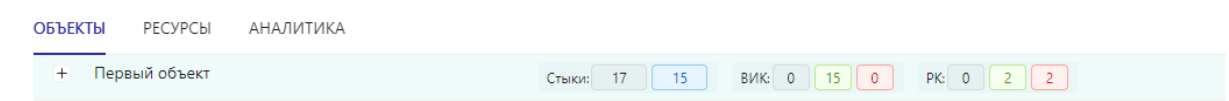

При нажатии на объект открывается список работ со статусами и возможность открытия схемы

| ОБЪЕКТ | Ы РЕСУР    | СЫ АНАЛИТИКА |    |                                         |  |
|--------|------------|--------------|----|-----------------------------------------|--|
| Ξ      | Первый объ | ект          |    | Стыки: 17 15 ВИК: 0 15 0 РК: 0 2 2      |  |
|        | + 🝳        | Задание 1    | MT | К Стыки: 17 15 ВИК: 0 15 0 РК: 0 2 2 24 |  |
|        | + 🕥        | Монтаж       | MT | Стыки: 0 0 ВИК: 0 0 0 РК: 0 0 0         |  |

| ОБЪЕКТ | ы     | РЕСУРСЫ   | АНАЛІ    | ИТИКА       |         |          |              |           |       |              |
|--------|-------|-----------|----------|-------------|---------|----------|--------------|-----------|-------|--------------|
| Ξ      | Первы | ій объект |          |             |         | Стыки:   | 17 15 ВИК    | k: 0 15 0 | PK: 0 | 2 2          |
|        | Ξ     | 0         | Задание  | e 1         | мт      | B        | Стыки: 17 15 | ВИК: 0 15 | 0     | PK: 0 2 2 24 |
|        |       | Работы    | Измере   | ния         |         |          |              |           |       |              |
|        |       | Приня     | ать всё  |             |         |          |              |           |       |              |
|        |       | HOM       | ЕР 🜲 🛛 Д | ИАМЕТР мм/" | ТОЛЩИНА | СТАТУС   |              |           |       |              |
|        |       |           | 1        | 21.3 / 0.84 | 7.47    | Годен ВІ | ик           |           |       |              |
|        |       |           | 2        | 21.3 / 0.84 | 7.47    | Годен РІ | ĸ            |           |       |              |
|        |       |           | 3        | 21.3 / 0.84 | 7.47    | Не годе  | H PK         |           |       |              |
|        |       |           | 4        | 21.3 / 0.84 | 7.47    | Годен Bl | ик           |           |       |              |
|        |       |           | 5        | 21.3 / 0.84 | 7.47    | Новый    |              |           |       |              |
|        |       |           | 6        | 21.3 / 0.84 | 7.47    | Годен Bl | ик           |           |       |              |
|        |       |           | 7        | 21.3 / 0.84 | 7.47    | Годен Bl | ик           |           |       |              |
|        |       |           | 8        | 21.3 / 0.84 | 7.47    | Годен Bl | ик           |           |       |              |
|        |       |           | 9        | 21.3 / 0.84 | 7.47    | Годен Bl | ик           |           |       |              |
|        |       |           | 10       | 21.3 / 0.84 | 7.47    | Годен РІ | ĸ            |           |       |              |
|        |       |           |          |             |         |          |              |           |       | < 1 2 >      |
|        | +     | Q         | Монтаж   | c .         | MT      |          | Стыки: 0 0   | ВИК: 0 0  | 0     | PK: 0 0 0 0  |

При открытии нужной строки открывается карта работы

В которой можно изменить статус, добавить схему и прописать комментарий

|                                   | Просмотр работы    |                                                                                                    |                           |
|-----------------------------------|--------------------|----------------------------------------------------------------------------------------------------|---------------------------|
| <ul> <li>Первый объект</li> </ul> | ВИК годен На       | рк РК годен                                                                                                    | ВИК: 0 15 0 РК: 0 2 2     |
| - 😡 3az                           | ВИК не годен Отмен | ить рк РК не годен                                                                                                    | 15 BUK 0 15 0 PK 0 2 2 24 |
| Работы Из                         | Номер              | 1                                                                                                    |                           |
| Принять в                         | Диаметр            | 21.3                                                                                                    |                           |
| HOMEP \$                          | Толщина            | 7.47                                                                                                    |                           |
| 1                                 | Исполнитель        | СварщикА                                                                                                    |                           |
| 2                                 | Клеймо             | 1456                                                                                                    |                           |
| 3                                 | Контролёр          | Контролер                                                                                                    |                           |
| 4                                 | Статус             | Годен ВИК                                                                                                    |                           |
| 6                                 | Комментарии        |                                                                                                    |                           |
| 7                                 | Контролер          | 17499-194181-20042534-67                                                                                                    |                           |
| 9<br>10                           |                    | The Market of Section 1     The Market of Section 1       Section 2     Section 2       Section 2     Section 2 | < 1 2 >                   |
| + Q) Ma                           | скачать            | 24.04.24 15:22                                                                                                    | 0 ВИК: 0 0 0 РК: 0 0 0    |
|                                   | 0                  | >                                                                                                    |                           |
|                                   | Закрыть            |                                                                                                    |                           |

# 2) Вкладка «Ресурсы»

При открытии вкладки ресурсы виден список ресурсов проекта

| объекты РЕСУРСЫ АНАЛИТИКА |                   |   |
|---------------------------|-------------------|---|
|                           | поиск по ресурсам | Q |
| + СварщикА                |                   |   |
| + СварщикБ                |                   |   |
| + СварщикВ                |                   |   |

При нажатии на ресурс открываются данные проекта и задания данного ресурса

|   | ика   |           |       |              |         |           |  |  |
|---|-------|-----------|-------|--------------|---------|-----------|--|--|
| Ξ | Первы | ій объект |       |              |         |           |  |  |
|   | -     | Задание 1 |       |              |         |           |  |  |
|   |       | Работы И  | Измер | ения         |         |           |  |  |
|   |       | HOMEP     | \$    | ДИАМЕТР мм/" | толщина | СТАТУС    |  |  |
|   |       |           | 1     | 21.3 / 0.84  | 7.47    | Годен ВИК |  |  |
|   |       |           | 2     | 21.3 / 0.84  | 7.47    | Годен РК  |  |  |
|   |       |           | 6     | 21.3 / 0.84  | 7.47    | Годен ВИК |  |  |
|   |       |           | 7     | 21.3 / 0.84  | 7.47    | Годен ВИК |  |  |
|   |       |           | 16    | 21.3 / 0.84  | 7.47    | Годен ВИК |  |  |

#### Так же есть строка поиска по ресурсам

| ОБЪЕКТЫ | РЕСУРС | Ы АНАЛИТИК | KA           |                 |         |  |                   |   |
|---------|--------|------------|--------------|-----------------|---------|--|-------------------|---|
|         |        | -          |              |                 |         |  | поиск по ресурсам | Q |
| — Свар  | щикА   |            |              |                 |         |  |                   |   |
| -       | Первь  | ій объект  |              |                 |         |  |                   |   |
|         | Ξ      | Задание 1  |              |                 |         |  |                   |   |
|         |        | Работы Изм | ерения       |                 |         |  |                   |   |
|         |        | Homep 🌲    | ДИАМЕТР мм/" | ТОЛЩИНА СТА     | ТУС     |  |                   |   |
|         |        | 1          | 21.3 / 0.84  | 7.47 <b>Г</b> о | ден ВИК |  |                   |   |

При нажатии на строку с работой открывается карта работы с возможностью редактирования статуса

| ВИК годен                | Ha     | рк     | РК годен   |
|--------------------------|--------|--------|------------|
| ИК не годен              | Отмен  | ить рк | РК не годе |
| ł                        | Номер  | 1      |            |
| Ди                       | аметр  | 21.3   |            |
| To                       | лщина  | 7.47   |            |
| Исполн                   | нитель | Сварш  | икА        |
| K                        | леймо  | 1456   |            |
| Конт                     | ролёр  | Контро | олер       |
|                          |        |        |            |
| Комментарии<br>Контролер | Статус | Годен  | ВИК        |
| Комментарии<br>Контролер | Cratyc |        |            |
| Комментарии<br>Контролер | Cratyc |        |            |
| Комментарии<br>Контролер | Cratyc |        |            |

## 3) Вкладка «Аналитика»

Во вкладке аналитика видны данные за 1день, 3 дня, неделю, месяц

| ОБЪЕКТЫ | РЕСУРСЫ | АНАЛИТИКА |           |             |            |        |       |        |       |
|---------|---------|-----------|-----------|-------------|------------|--------|-------|--------|-------|
|         |         |           |           |             |            | 1 день | 3 дня | Неделя | Месяц |
| дюймы   |         |           | Выработка | по ресурсам | и в дюймах |        |       |        |       |
|         |         |           | ● Сваре   | ено 🕒 Годен | • Брак     |        |       |        |       |